#### 3.2. 入札以降(各受付票・通知書の受理)

#### 3.2.1.<u>業務の流れ</u>

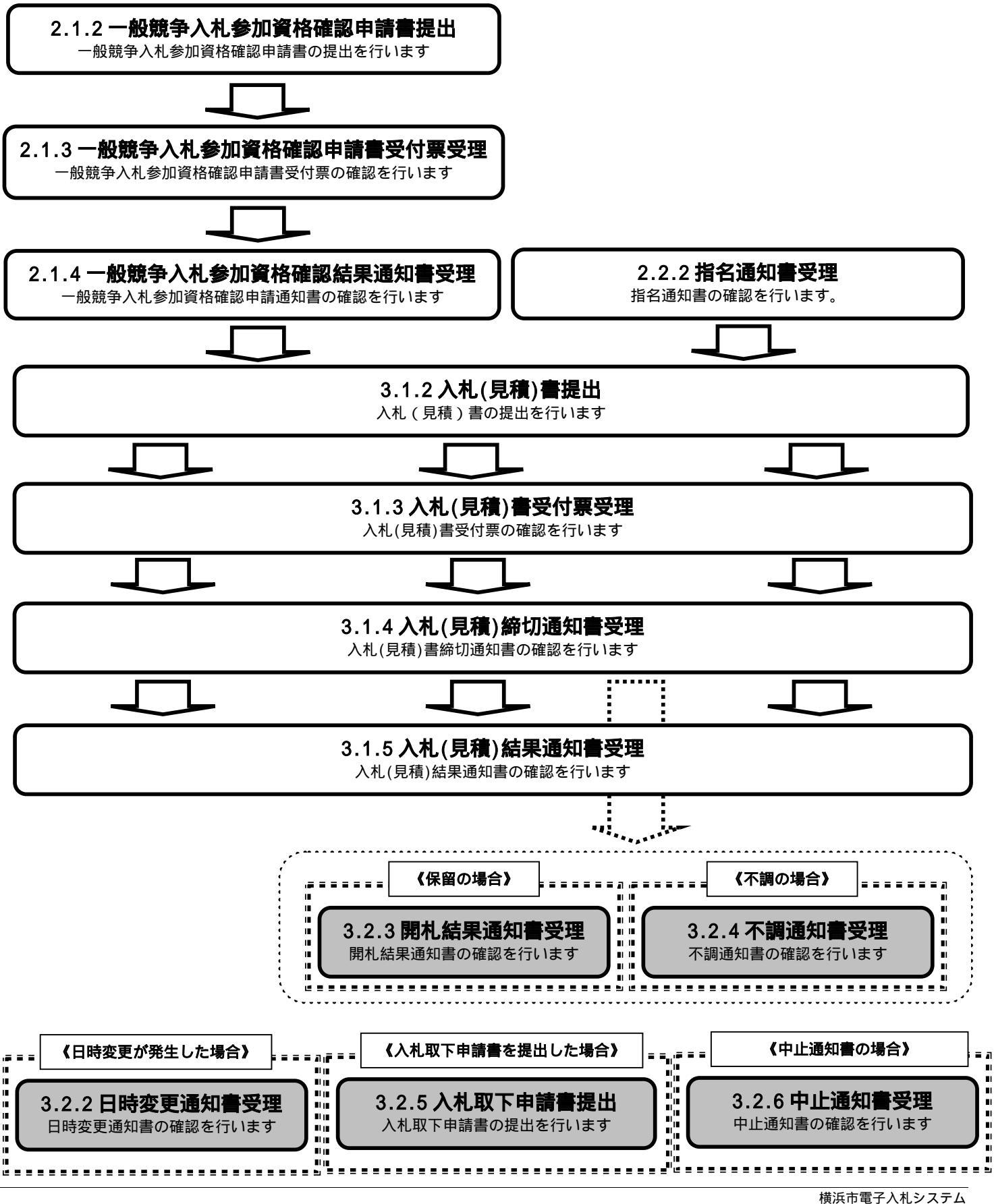

# 3.2.2. 入札(見積)日時変更通知書受理の流れ

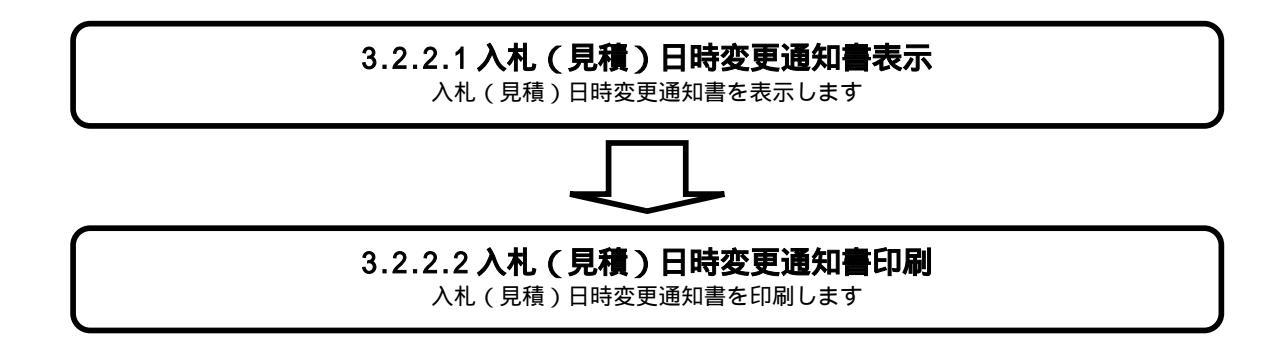

## 3.2.2.1. 入札(見積)日時変更通知書を確認するには?

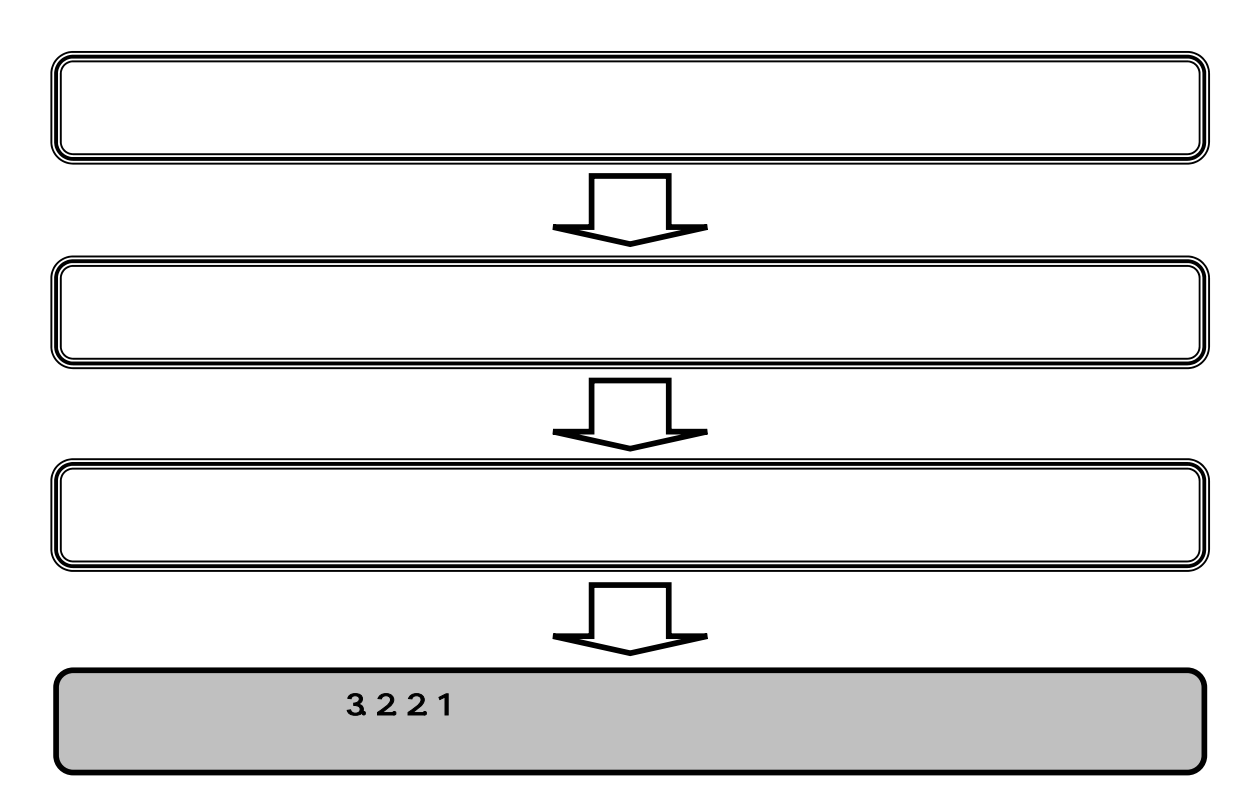

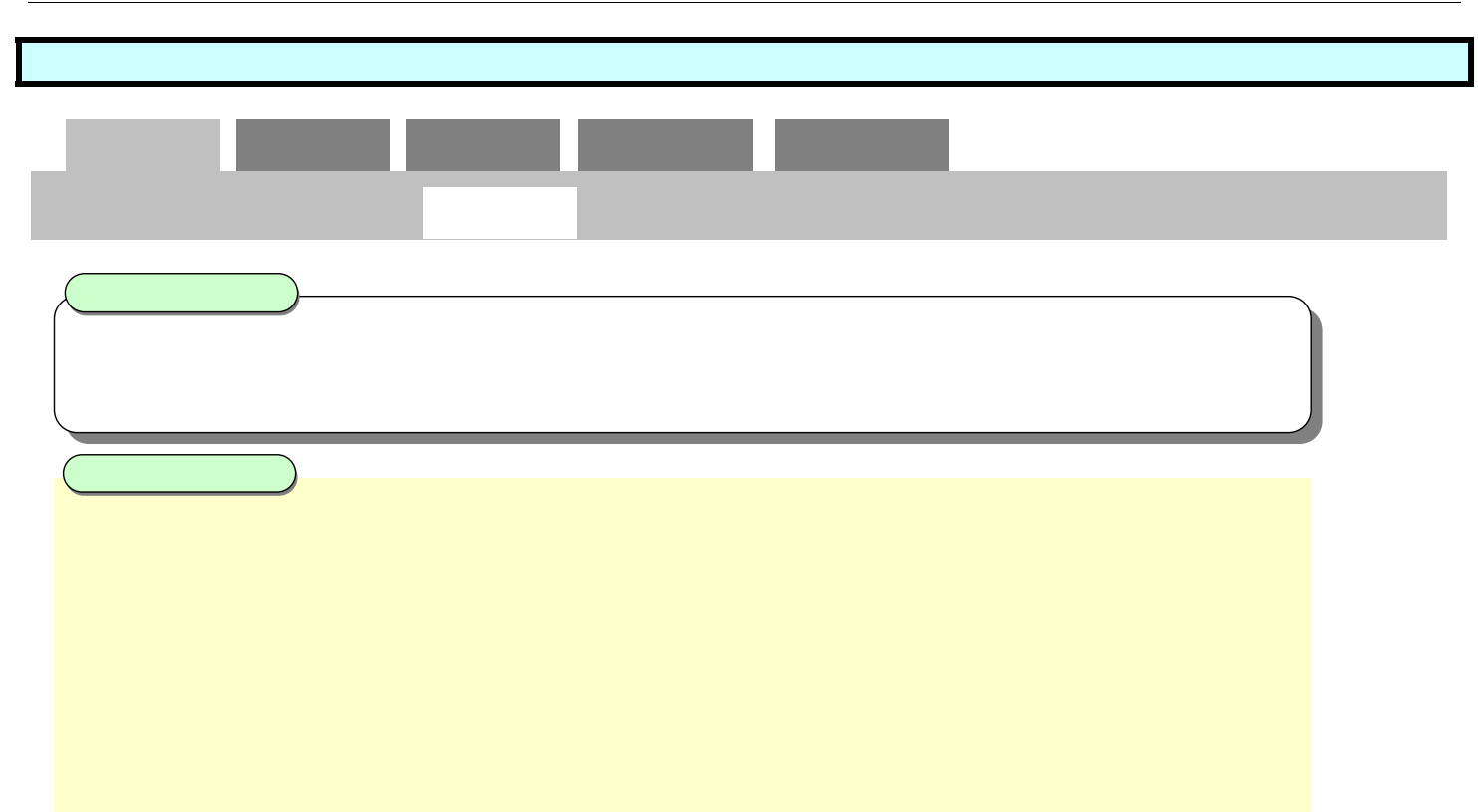

| ● 代活由電子入机5.254 - M   | icrosoft Inte | met Explorer      |                            |        |    |         |              |               |              |                           |
|----------------------|---------------|-------------------|----------------------------|--------|----|---------|--------------|---------------|--------------|---------------------------|
| <b>◆機浜市</b><br>財政局 變 | 7.8           | 情報サービス 電子入れ       | 2005年87月22日 20時25分<br>参議学品 |        |    |         | STAR         | 374           |              | Ø                         |
| 英建案件技术               |               |                   |                            | 入札状況一覧 |    |         |              |               |              | 19615                     |
| ◎ 調達案件一覧<br>◎ 入札状況一覧 | 業者コー<br>テスト業  | .k 0000101<br>∰01 |                            |        |    |         |              |               |              | 表示案件1-4<br>全案件数 4         |
|                      | 代表者者          | <b>後氏名 代表取締役</b>  | 01 太影                      |        |    |         |              |               |              | ® 1 🕑                     |
|                      | 案件表示          | 調手「契約番号           | 第 件 用 加<br>「 12 回          |        |    |         |              |               |              |                           |
|                      |               |                   |                            |        |    |         | 2417         | R.            | 新更新日時        | 2005.07.22 20.25          |
|                      | 2             | <b>双わ目</b> 号      |                            | ns     | ** |         | 第六41.7<br>发展 | 828 BT<br>928 | ана<br>-Т    | M.R. 4.W                  |
|                      | 1             | 0500010095        | CARANIS                    |        | IB | 8889 ·  |              | <b>A92</b>    | 高宗<br>未参院有り  | **                        |
|                      | z             | 0500010098        | OOME + ARGINET A           |        | IB | 88.89 · |              |               | 表示<br>未會院育り  | 表示                        |
|                      | 3             | 0500010101        | 005ARBIB                   |        | IΒ | 指名競争    |              | 再發出           | 業務           | 表示                        |
|                      | 4             | 0500010141        | OOLVHEIS                   |        | TA | 指名数争    |              | 再提出           | 表示<br>未多研有!! | 表示                        |
|                      |               |                   |                            |        |    |         |              |               |              | 表示実件1-4<br>全変件数 4<br>④1 多 |

|                                              | 入札(見積)日時変更通         | 知書を確認するには?            |            |           |
|----------------------------------------------|---------------------|-----------------------|------------|-----------|
| 日時変更通知 開札結果通知                                | 不調通知 入札取下提出         | 中止通知                  |            |           |
| ログイン 入札案件検索                                  | 入札状況一覧通知書一覧         | 入札(見積)日時変更通           | 通知表示 入札(見積 | )日時変更通知印刷 |
| <b>画面説明</b><br>受信した通知書を表示するための一覧画面           | <b>ब</b> ट र .      |                       |            |           |
|                                              |                     |                       |            |           |
| 「通知書表示」列の <b>表示ボタン</b> を押下し                  | <i>゙</i> ます。        |                       |            |           |
| 【補足説明】<br>・通知書の表示後、「通知書確認」列の表                | 示が『未確認』から『確認済』に変    | わります。                 |            |           |
|                                              |                     |                       |            |           |
|                                              |                     |                       |            |           |
|                                              |                     |                       |            |           |
| - 雪桃用香香子入化ジステム - Nicrosoft Internet Explored |                     |                       |            |           |
|                                              | 2005年07月22日 208425分 |                       | 電子入札システム   | Ø         |
| 2 前进案件按索                                     | X                   | 札状況通知書一覧              |            |           |
| ◎ 調達案件一覧<br>◎ 入札状況一覧                         |                     | 398205H               | 50 +2010   |           |
|                                              |                     | 20380604 (2 started a |            |           |

平成17年07月22日(金)20時21分

#6 )

表示

未確認

日時実更通知書

| 入札(見積)日時変更通知書を確認するには?          |                                |             |              |                   |                |  |  |  |
|--------------------------------|--------------------------------|-------------|--------------|-------------------|----------------|--|--|--|
| 日時変更通知                         | 開札結果通知                         | 不調通知        | 入札取下提出       | 中止通知              |                |  |  |  |
| ログイン                           | 入札案件検索                         | 入札状況一覧      | 通知書一覧        | 入札(見積)日時変更通知表示    | 入札(見積)日時変更通知印刷 |  |  |  |
| <b>画面説明</b><br>発注者から発行さ        | まれた"入札(見積)                     | 日時変更通知書 " を | E閲覧するための画    | 面です。              |                |  |  |  |
| <b>操作手順</b><br><b>戻るボタン</b> を押 | 下することにより、                      | 入札状況通知書一覧   | 画面に戻ります。     |                   |                |  |  |  |
| 【次の操作】<br>・印刷する場合は<br>ださい)。    | 、 <b>印刷ボタン</b> を押 <sup>一</sup> | 下します (詳細につ  | いては、「3.2.2.2 | 入札(見積)日時変更通知書を印刷す | 「るには?」を参照してく   |  |  |  |
| 【補足説明】<br>・ <b>署名検証ボタン</b>     | を押下することに。                      | より、署名検証成否   | のポップアップが     | 表示されます。           |                |  |  |  |

| 一種共市電子入札ジステム - Microsoft Informet Explorer                                                                       |                                           |                    |
|----------------------------------------------------------------------------------------------------|-------------------------------------------|--------------------|
|                                                                                                    | 2005年07月22日 208426分                       | 877.11.2774 🧭      |
| 「調達案件検索                                                                                                    | STARVATA                                  | 平成17年 17月22日       |
| · 前達案件一覧<br>· 入礼状況一覧                                                                                             | 入札(見積)日時                                  | 変更通知書              |
|                                                                                                    | 葉巻コード 0000101<br>デスト業者01<br>代表取締役 01 大部 額 |                    |
|                                                                                                    |                                           | 横洋市装約事務受任者         |
|                                                                                                    |                                           |                    |
|                                                                                                    | 下記の裏中について、日時の                             | が変更をしました。          |
|                                                                                                    |                                           |                    |
|                                                                                                    |                                           |                    |
|                                                                                                    | 契約香作 0500010141                           |                    |
|                                                                                                    | 146 OOED-21410                            | <b>TT</b>          |
|                                                                                                    | 入札(見稿)書受付開始日時 平成17年 7月22日 20時00分          | 平成17年 7月22日 20時00分 |
|                                                                                                    | 入札(見稿)書受付總切日時 平成17年 7月22日 21時00分          | 平成17年 7月23日 10時00分 |
| 1. S. S. D. S. S. D. S. S. D. S. S. D. S. S. D. S. S. S. S. S. S. S. S. S. S. S. S. S.                           | 開札目時 中成17年7月22日21時01分                     | 甲戌17年7月23日12時00分   |
|                                                                                                    | 84                                        |                    |
|                                                                                                    |                                           |                    |
|                                                                                                    | $\sim$                                    | $\frown$           |
| and the second second second second second second second second second second second second second second second | 印剿                                        | M6                 |
| 1997.00                                                                                                    |                                           |                    |
|                                                                                                    |                                           |                    |
|                                                                                                    |                                           |                    |
|                                                                                                    |                                           |                    |
|                                                                                                    |                                           |                    |
|                                                                                                    |                                           |                    |
| 1.468.650                                                                                                    |                                           |                    |
|                                                                                                    |                                           |                    |
|                                                                                                    |                                           |                    |

## 3.2.2.2. 入札(見積)日時変更通知書を印刷するには?

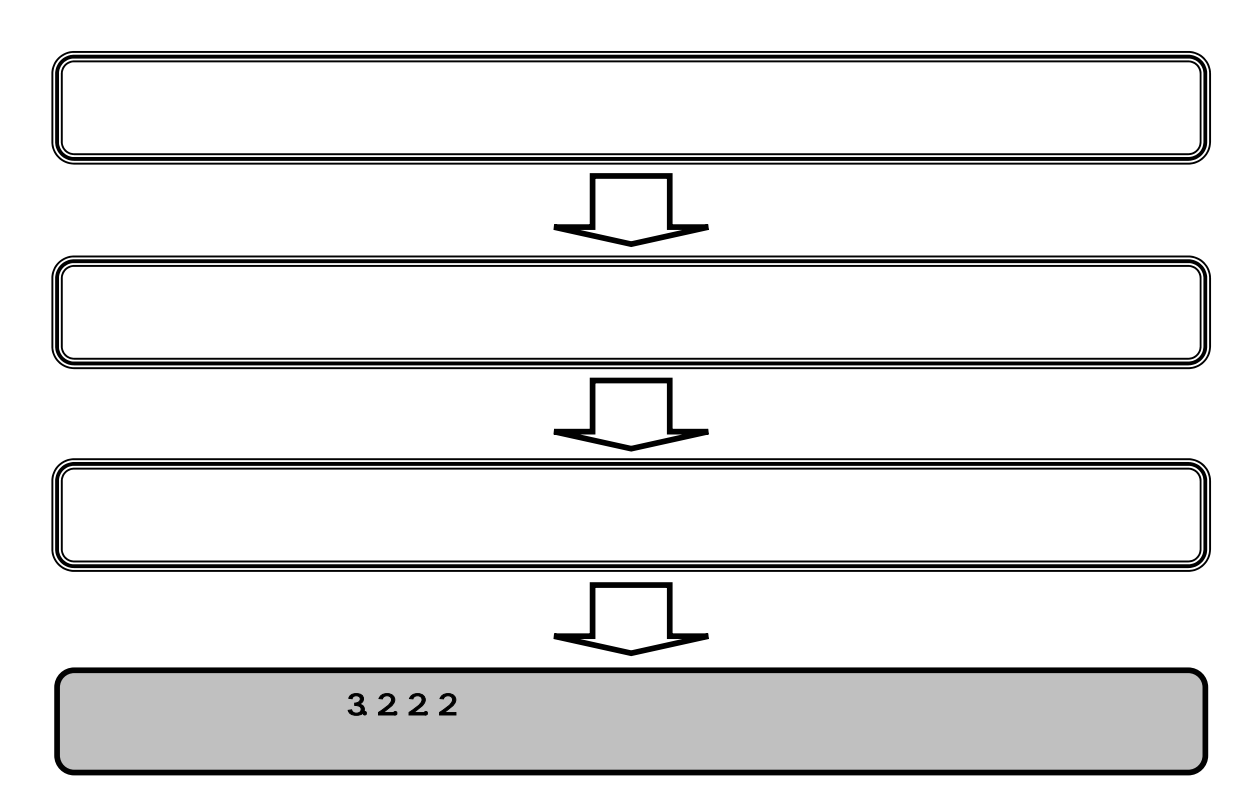

|                                           | 入札(見積)日時変動                                                                                                    | 通知書を印刷するには?                                                                                                    |                |
|-------------------------------------------|----------------------------------------------------------------------------------------------------|----------------------------------------------------------------------------------------------------|----------------|
| 日時変更通知 開札結果通知                             | 不調通知 入札取下提出                                                                                                    | 中止通知                                                                                                    |                |
| ログイン 入札案件検索                               | 入札状況一覧 通知書一覧                                                                                                    | 入札(見積)日時変更通知表示                                                                                                    | 入札(見積)日時変更通知印刷 |
|                                           |                                                                                                    |                                                                                                    |                |
| ●面説明 へれ (見積)日時変更通知書を印刷す                   | するための画面です                                                                                                    |                                                                                                    |                |
|                                           |                                                                                                    |                                                                                                    |                |
| 操作手順                                      |                                                                                                    |                                                                                                    |                |
| <b>印刷ボタン</b> を押下することにより、                  | 新規ウィンドウにて入札(見積)日                                                                                                    | 時変更通知書印刷画面を表示します。                                                                                                    |                |
|                                           |                                                                                                    |                                                                                                    |                |
|                                           |                                                                                                    |                                                                                                    |                |
|                                           |                                                                                                    |                                                                                                    |                |
|                                           |                                                                                                    |                                                                                                    |                |
|                                           |                                                                                                    |                                                                                                    |                |
|                                           |                                                                                                    |                                                                                                    |                |
| 唐 桃治市電子入札シスタム - Monauth Internet Explorer |                                                                                                    |                                                                                                    |                |
|                                           | 2006年07月22日 200426分<br>【記录中本                                                                                                    | モチ人札システム                                                                                                    | Ø              |
| 2 關連案件檢察                                  |                                                                                                    | 平成17年 17月22日                                                                                                    |                |
| 》 周述常件一覧<br>② 入机状况一覧                      | 入札(見                                                                                                    | 葡)日時変更通知書                                                                                                    |                |
|                                           |                                                                                                    |                                                                                                    |                |
|                                           | 葉者コード 0000101<br>テスト業者01                                                                                                    |                                                                                                    |                |
|                                           | 葉都ローデ 0000101<br>テスト葉都01<br>代表取締役 01 太郎 様                                                                                                    | 横浜市契約事務受任者                                                                                                    |                |
|                                           | 葉参ローデ 0000101<br>テスト葉参01<br>代表取締役 01 太郎 様<br>下記の案件につ                                                                                                    | 横浜市契約審務党任者<br>いて、日時の変更をしました。                                                                                                    |                |
|                                           | 葉参ローデ 0000101<br>テスト集巻01<br>代表取操作 01 太郎 様                                                                                                    | 横浜市契約事務受任者<br>いて、日時の変更をしました。<br>記                                                                                                  |                |
|                                           | 葉参ローデ 0000101<br>テスト集巻01<br>代表取操作 01 太郎 様<br>下記の実件につ<br>契約番号 050001<br>件名 OCビA                                                                                                    | 横浜市契約事務受任者<br>いて、日時の実寛をしました。<br>記<br>141<br>依張工事                                                                                   |                |
|                                           | 葉参□F 0000101<br>テスト集巻01<br>代表期操作 01 太郎 様<br>下記の実件につ<br>契約書号 060011<br>持名 00044<br>○のどれ<br>入札(元限)書を行開始日時 平応17年 7月22日 208<br>入札(元限時)書を行開始日時 平応17年 7月22日 218                                                 | 様浜市院約事務受任者<br>いて、日時の変更をしました。<br>E<br>141<br>2013年<br>1903分 平成17年 7月22日 201400 分<br>100分 平成17年 7月25日 101400 分                       |                |
|                                           | 葉参□F 0000101<br>テスト集巻01<br>代表期接位 01 太郎 様<br>下記の実件につ<br>契約書号 050001<br>件名 00024<br>人札(見稿)書金行開始日時 平応17年 7月22日 208<br>入札(見稿)書金行開始日時 平応17年 7月22日 218<br>開札日時 平応17年 7月22日 218                                  | 検浜市駅的事務受任者<br>にて、日時の変更をしました。<br>EE<br>141<br>株舗工事<br>100分 平成17年 7月22日 20時00分<br>100分 平成17年 7月22日 12時00分                            |                |
|                                           | 葉参□F 0000101<br>テスト集巻01<br>代表期接位 01 太郎 様<br>下記の実件につ<br>契約書号 050001<br>件名 0024<br>入化(見略)書受付開始日時 平応17年 7月22日 208<br>入化(見略)書受付開始日時 平応17年 7月22日 218<br>陳礼日時 平応17年 7月22日 218<br>陳礼日時 平応17年 7月22日 218           | 模浜市駅的事務受任者<br>にて、日時の変更をしました。<br>E<br>141<br>状態工事<br>100分 平応17年 7月02日 12時00分<br>101分 平成17年 7月02日 12時00分                             |                |
|                                           | 葉参□F 0000101<br>テスト集巻01<br>代表期接信 01 大郎 梯<br>下記の案件につ<br>契約書号 050001<br>件名 OCEA<br>久化(見略)書受け開始日時 平応17年 7月22日 208<br>入札(見略)書受け開始日時 平応17年 7月22日 218<br>間札日時 平応17年 7月22日 218<br>勝利                             | 模浜市駅的事務受任者<br>にて、目時の変更をしました。<br>E<br>141<br>-<br>-<br>-<br>-<br>-<br>-<br>-<br>-<br>-<br>-<br>-<br>-<br>-                          |                |
|                                           | 葉参□F 0000101<br>テスト集巻01<br>代表期接信 01 大郎 梯<br>下記の案件につ<br>契約書号 050001<br>件名 00024<br>○024<br>○人1(現職)書受付開始日時 平応17年 7月22日 208<br>入札(現職)書受付開始日時 平応17年 7月22日 218<br>開札日時 平応17年 7月22日 218<br>開札日時 平応17年 7月22日 218 | 模浜市駅的事務受任者<br>にて、目時の変更をしました。<br>E<br>141<br>-<br>秋国工事<br>                                                                          | *              |
|                                           | 葉参二-F 0000101<br>テスト集巻01<br>代表取録使 01 大郎 株<br>下記の集件につ<br>時名 050001<br>件名 0024<br>入化(見稿)書空付前出日時 平応17年 7月22日 208<br>入化(見稿)書空付前切日時 平応17年 7月22日 218<br>開札日時 平応17年 7月22日 218                                    | 根浜市駅的事務受任者<br>にて、日時の変更をしました。<br>E<br>141<br>- 秋間工事<br>100分 平応17年 7月22日 20時00分<br>101分 平成17年 7月22日 12時00分                           | 4              |
|                                           | 葉参□F 0000101<br>テスト集巻01<br>代表取録使 01 大郎 株<br>下記の集件につ<br>契約書号 050001<br>件名 00024<br>入化(見稿)書空付前出日時 平応17年 7月22日 208<br>入化(見稿)書空付前切日時 平応17年 7月22日 218<br>開札日時 平応17年 7月22日 218<br>開紙日時 平応17年 7月22日 218          | 様浜市駅的事務党任相<br>いて、日時の変更をしました。<br>E<br>141<br>- 沈賀工事<br>                                                                             | *              |
|                                           | 葉参□F 0000101<br>テスト集巻01<br>代表取録使 01 大郎 株<br>下記の集件につ<br>発動巻号 050001<br>件名 00024<br>八化(見稿)書受付開始日時 平応17年 7月22日 200<br>入化(見稿)書受付開始日時 平応17年 7月22日 210<br>開札日時 平応17年 7月22日 210<br>開札日時 平応17年 7月22日 210          | 様法市際的事務党任相<br>にて、日時の変更をしました。<br>E<br>141<br>2013年<br>100分 下成17年7月22日 201400分<br>100分 下成17年7月22日 101400分<br>100分 下成17年7月25日 101400分 | 4              |

|                                        | 入札                                                                                                    | <u>」(見積)日時変更迫</u>                                                                                                    | 通知書を印刷するには?                                                                                                    |                |
|----------------------------------------|----------------------------------------------------------------------------------------------------|----------------------------------------------------------------------------------------------------|----------------------------------------------------------------------------------------------------|----------------|
|                                        |                                                                                                    |                                                                                                    |                                                                                                    |                |
| 日時役更週知 保留通                             | れ                                                                                                    | 入札取下提出                                                                                                    | 中止通知                                                                                                    |                |
| ログイン 入札案                               | 件検索 入札状況一覽                                                                                                    | 覧 通知書一覧                                                                                                    | 入札(見積)日時変更通知表示                                                                                                    | 入札(見積)日時変更通知印刷 |
| 画面對四                                   |                                                                                                    |                                                                                                    |                                                                                                    |                |
|                                        | を印刷するための画面で                                                                                                    | <sup>s</sup> d                                                                                                    |                                                                                                    |                |
| 八化(元復)口时交叉遮和自                          |                                                                                                    | . 7 .                                                                                                    |                                                                                                    |                |
|                                        |                                                                                                    |                                                                                                    |                                                                                                    |                |
| 操作手順                                   |                                                                                                    |                                                                                                    |                                                                                                    |                |
| 印刷ボタン を押下すること                          | こより、新規ウィンドウ                                                                                                    | にて入札(見積)日時                                                                                                    | 変更通知書印刷画面を表示します。                                                                                                    |                |
| 印刷終了後、右上の「×」ボ                          | <b>タン</b> で画面を閉じて、 <i>、</i>                                                                                                    | 入札(見積)日時変更                                                                                                    | 通知書画面に戻って下さい。                                                                                                    |                |
| 【補足説明】<br><mark>入札(見積)日時変更通知書</mark> [ | 印刷画面での印刷はブラ                                                                                                    | ウザの <b>印刷機能</b> を使                                                                                                    | 用してください。                                                                                                    |                |
|                                        |                                                                                                    |                                                                                                    |                                                                                                    |                |
|                                        |                                                                                                    |                                                                                                    |                                                                                                    |                |
|                                        |                                                                                                    |                                                                                                    |                                                                                                    |                |
|                                        |                                                                                                    |                                                                                                    |                                                                                                    |                |
|                                        |                                                                                                    |                                                                                                    |                                                                                                    |                |
|                                        | 840 3 4 3                                                                                                    | et Ephre                                                                                                    |                                                                                                    |                |
|                                        | Ŭ                                                                                                    |                                                                                                    | 平成17年7月22日                                                                                                    | -              |
|                                        |                                                                                                    | 入札(見積)日時変更通知                                                                                                    | 1書                                                                                                    |                |
|                                        |                                                                                                    |                                                                                                    |                                                                                                    |                |
|                                        | 裏省コード 050<br>キアト第巻01                                                                                                    | 00101                                                                                                    |                                                                                                    |                |
|                                        | 葉省コード 000<br>テスト業者01<br>代表取録役 01 太郎 様                                                                                                    | 00101                                                                                                    | 機造市間約審務委任者                                                                                                    |                |
|                                        | 葉省コード 000<br>ウスル業者の1<br>代表取締役 01 大臣 編<br>下                                                                                                    | 20101<br>F記の実神について、日時の変更もしま!                                                                                                    | 機点市器約審指型任者<br>た。                                                                                                    |                |
|                                        | <b>東省コード</b> 000<br>ウスト業業の1<br>代表取締役 01 太臣 報<br>7                                                                                              | 20101<br>F記の集件について、日時の変更をしまり<br>記                                                                                                  | ₩.減市間約事務型任者<br>た。                                                                                                    |                |
|                                        | <b>変化コード</b> 000<br>ウズト業業01<br>代表取締役 01 次郎 御<br>代表取得役 01 次郎 御<br>下<br>ない)参考<br>件名                                                              | 20101<br>F記の集体について、日時の変更をしまい<br>記<br>0500010141<br>COC4.の設正事                                                                       | ●法市面約事指受任者<br>LC+                                                                                                    |                |
|                                        | 東省コード 000<br>フランス素の1<br>代表取締役 01 太臣 値<br>下<br>取が)使号<br>件名<br>入れバス取り気付期後日時                                                                      | 20101<br>F記の実体について、日時の変更的まれ<br>記<br>050010141<br>〇〇ビル-校説工事<br>実更前<br>平成17年 7月22日 20時00分                                            | ● 株式市営約3番指型注重<br>あ。<br>家業/株<br>平式17年7月22日2040019                                                                             |                |
|                                        | 葉和コード 000<br>フスト業年01<br>代表取締役 01 大臣 値<br>取約書号<br>件名<br>入札(見範)受付間毎日時<br>入札(見範)受付間毎日時<br>予約、日時                                                   | 20101<br>「記の東洋について、日時の東東的よ」<br>記<br>0500010141<br>〇〇ビネの設正事<br>文更的<br>平成17年7月22日 20時00分<br>平成17年7月22日 21時00分<br>平成17年7月22日 21時00分   | <ul> <li>株式市器約事務委任者</li> <li>た。</li> <li>東東接<br/>年期17年7月22日 20時00 分<br/>年期17年7月23日 10時00 分<br/>年期17年7月23日 12時00 分</li> </ul> |                |
|                                        | <ul> <li>菜肴コード 000<br/>7.25菜肴の1<br/>代表町場役 01 太郎 様</li> <li>茶の像号<br/>件名</li> <li>入札(見知)受付間知日時<br/>商利,日時</li> <li>備考</li> </ul>                  | 20101<br>デ型の実体について、日時の変更をしまい<br>歴<br>0500010141<br>〇〇ビル・校誌工事<br>学売17年 7月22日 20時00分<br>平成17年 7月22日 21時00分<br>平成17年 7月22日 21時01分     | 株式市間約3事指授任者<br>た。<br>学校17年 7月22日 20時00.9<br>平校17年 7月22日 12時00.9<br>平校17年 7月22日 12時00.9                                       |                |
|                                        | 菜和コード 000<br>フスト業者の1<br>代表取締役 01 大臣 編<br>取約量号<br>件名<br>入札(見報)受付間知日時<br>周兆日時<br>備号                                                              | 20101<br>F記の実体について、日時の変更的よい<br>記<br>0500010141<br>〇〇ビム-校該工事<br>学売約7年7月22日 20時00分<br>平成17年7月22日 21時00分<br>平成17年7月22日 21時00分         | 株式市内約3事指型任者<br>た。<br><b>文変度</b><br>学校17年 7月22日 20時00.5<br>平成17年 7月23日 10時00.59<br>平成17年 7月23日 12時00.59                       |                |
|                                        | 葉和コード 000<br>7.75 素単の1<br>代表取締役 01 大臣 値<br>不<br>取功事号<br>件名<br>入れ(見知)受付期知日時<br>入れ(見知)受付期知日時<br>限利.日時<br>備者                                      | 20101<br>F記の集件について、日時の変更的しまい<br>記<br>0500010141<br>〇〇ビルの放正事<br>第更約<br>平成17年7月22日 21時00分<br>平成17年7月22日 21時00分                       | 株式市間約事務委任者<br>た。<br>実覧値<br>平成17年 7月22日 20時00.9<br>平成17年 7月23日 12時00.9<br>平成17年 7月23日 12時00.9                                 |                |
|                                        | 東和コード 000<br>フススまでの1<br>代表取締役 01 大臣 値                                                                                                    | 20101<br>F記の東洋について、日時の変更的より<br>記<br>0500010141<br>〇〇ビムの数正事<br>支更的<br>平成17年7月22日 20時00分<br>平成17年7月22日 21時00分<br>平成17年7月22日 21時00分   | 株式市器約審務委任者<br>た。<br>東東維<br>平式17年 7月22日 20時00 分<br>平式17年 7月22日 20時00 分<br>平式17年 7月22日 12時00 分                                 |                |
|                                        | <ul> <li>菜肴コード 000<br/>7.25 菜肴01<br/>代表町場役 01 大臣 値</li> <li>菜炒香香<br/>件名</li> <li>入札(見敏)受付間毎日時<br/>入札(見敏)受付間毎日時<br/>商札日時</li> <li>備考</li> </ul> | 20101<br>「記の東洋について、日時の変更をしまい<br>記<br>050010141<br>〇〇ビルの第三部<br>王史前<br>平成17年7月22日 20時00分<br>平成17年7月22日 21時00分<br>平成17年7月22日 21時01分   | 株式市営約事務委任者<br>た。                                                                                                    |                |
|                                        | 葉和コード 000<br>7.75 素単の1<br>代表取締役 01 大臣 様<br>第4名<br>人札(見知)受付開始日時<br>入札(見知)受付開始日時<br>開札(日前<br>備考                                                  | 20101<br>F記の実体について、日時の変更もよい<br>記<br>0500010141<br>(○○ビル・校誌工事)<br>予約17年 7月22日 20時00分<br>平約17年 7月22日 21時01分                          | 株式市営約3事指委任者<br>た。                                                                                                    |                |
|                                        | 其他コード 000<br>アス5 素前01<br>代表取締役 01 大臣 値<br>不<br>取り備考<br>体名<br>入れ(見知)受付開始日時<br>入れ(見知)受付開始日時<br>開札日時<br>備考                                        | 20101<br>「記の東州について、日時の変更色しまい<br>に<br>0500010141<br>のOCA-の数正事<br>東定町<br>平成17年7月22日 20時00分<br>平成17年7月22日 21時00分<br>平成17年7月22日 21時00分 | 株式市員約事務委任者<br>た。<br>東京17年 1月22日 20400 分<br>平成17年 7月23日 12400 分                                                               |                |
|                                        | 菜肴コード 000<br>7.5.5 業者の1<br>代表取締役 01 大臣 値<br>下<br>取約集号<br>件名<br>入れ(見助)受付間知日時<br>耐利.日時<br>開利.日時                                                  | 20101<br>F記の東中について、日時の東東的より<br>記<br>0500000141<br>〇〇〇七小校第工事<br>東京7年7月22日 20時00分<br>平成17年7月22日 21時00分<br>平成17年7月22日 21時00分          | 株式作数37事指型任者<br>た。<br>東京<br>年代17年7月22日2040059<br>平式17年7月23日1040059                                                            |                |

# 3.2.3. 開札結果通知書受理の流れ

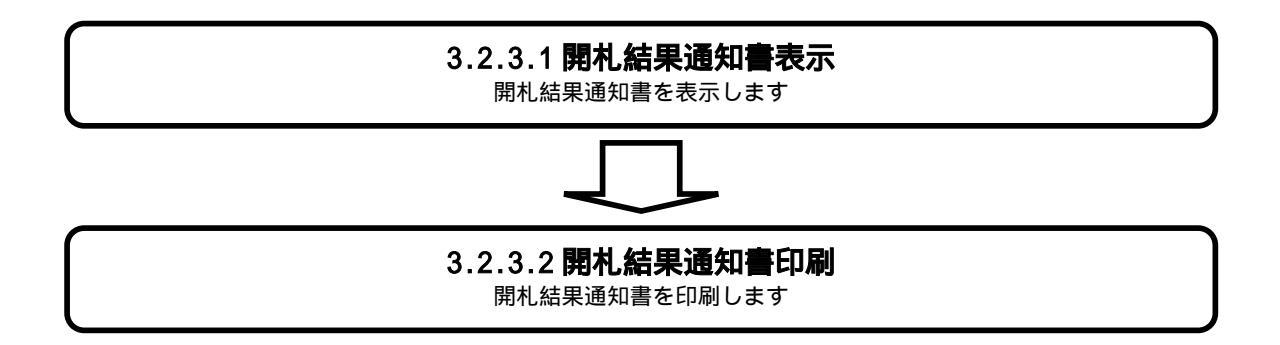

### 3.2.3.1. <u>開札結果通知書を確認するには?</u>

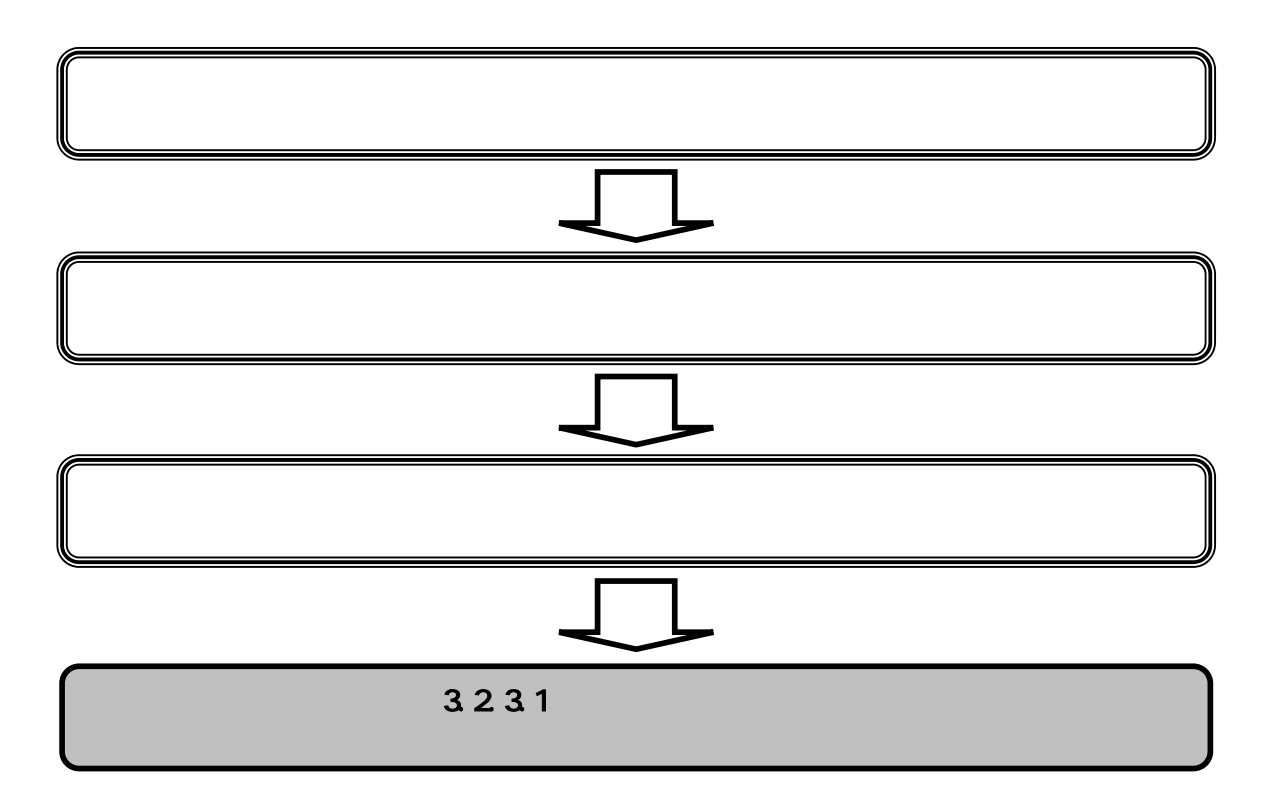

|                           |            |                  | 開札結果通知書を     | 確認するには?        |                   |   |
|---------------------------|------------|------------------|--------------|----------------|-------------------|---|
| 日時変更通知                    | 開札結果通知     | 不調通知             | 入札取下提出       | 中止通知           |                   |   |
| ログイン                      | 入札案件検索     | 入札状況一覧           | 通知書一覧        | 開札結果通知書表示      | 開札結果通知書印刷         |   |
| <b>画面説明</b><br>入札状況を表示す   | するための一覧画面で | <del>र</del> ्ग. |              |                |                   |   |
| <b>操作手順</b><br>「受付票 / 通知書 |            | ✔ を押下します。        |              |                |                   | - |
| 【補足説明】<br>・入札状況通知書        | 一覧から表示していた | い通知書がある場         | 拾、「受付票 / 通知書 | 「一覧」 列の表示ボタン下に | こ、「未参照有り」と表示されます。 |   |
|                           |            |                  |              |                |                   |   |
|                           |            |                  |              |                |                   |   |

| 使活用電子入机システム - M      | Scroooft Extern | net Explorer          |                                     |        |    |                            |                   |                 |              |                 |            |
|----------------------|-----------------|-----------------------|-------------------------------------|--------|----|----------------------------|-------------------|-----------------|--------------|-----------------|------------|
| 今横浜市<br>財政局 變        | 入机制             | 編サービス 電子人札            | 2005年07月22日 20時455<br>2 <b>3114</b> | 8/     |    |                            | \$7A83            | 2374            |              |                 | Ø          |
| 要建工作技术               |                 |                       |                                     | 入札状況一覧 |    |                            |                   |                 |              |                 |            |
| 5 調達案件一覧<br>2 入札状況一覧 | <b>X</b> #3-F   | e 0000101             |                                     |        |    |                            |                   |                 |              | 表示案件11-<br>全案件数 | 13<br>13   |
|                      | 代表者權            | 氏名 代表取締役(             | 21 大郎                               |        |    |                            |                   |                 |              | 312             | Ð          |
|                      | 案件表示》           | AF [双約番号              | . с ни<br>с гам                     |        |    |                            |                   |                 |              |                 | 2          |
|                      | _               | Desci. Sala           |                                     |        | -  | -                          | -                 | **              | 更新日時         | 2005 07.22 20   | 0.44       |
|                      |                 | <b>双称曲书</b>           |                                     | es.    | ** | 人化分式                       | 从此/<br>用人机/<br>見根 | 828 RT<br>028   | 200<br>-11   | 97 V            | 192        |
|                      | 1               | 0500010110            | 0.0.地区水道管播用工具                       |        | IÐ | 一般数争 *<br>(WTO)            |                   | <b>表示</b><br>許可 | 義市           | 244B            | <b>新</b> 示 |
|                      | 2               | 0500010138            | 00081.8                             |        | 18 | 一般群争 <sup>。</sup><br>(WTO) |                   |                 | ##)<br>2     |                 | R.R.       |
|                      | 3               | 0500010140            | △△通路工事                              |        | 18 | 一般競争<br>(WTO)              |                   |                 | (数元)<br>土井田田 |                 | ŧŦ         |
|                      |                 |                       |                                     |        |    |                            |                   | 2               | $\smile$     | 表示案件11-         | -13        |
|                      |                 |                       |                                     |        |    |                            |                   |                 |              | 12              | •          |
|                      |                 |                       |                                     |        |    |                            |                   |                 |              |                 |            |
|                      |                 |                       |                                     |        |    |                            |                   |                 |              |                 |            |
|                      |                 |                       |                                     |        |    |                            |                   |                 |              |                 |            |
|                      |                 |                       |                                     |        |    |                            |                   |                 |              |                 |            |
|                      |                 |                       |                                     |        |    |                            |                   |                 |              |                 |            |
|                      |                 |                       |                                     |        |    |                            |                   |                 |              |                 |            |
|                      |                 |                       |                                     |        |    |                            |                   |                 |              |                 |            |
|                      |                 |                       |                                     |        |    |                            |                   |                 |              |                 |            |
|                      |                 | and the second second |                                     |        |    |                            |                   |                 |              |                 | 1          |

|                    |                            |                  | 開札結果通知書                  | 書を確認するには?                                    |             |           |
|--------------------|----------------------------|------------------|--------------------------|----------------------------------------------|-------------|-----------|
| 日時変更通知             | 開札結果通知                     | 口 不調通知           | 和 入札取下提出                 | 中止通知                                         |             |           |
| ログイン               | 入札 案件検                     | 索 入札.状況          | 品一覧<br>通知書一覧             | 型                                            | 云           | RI        |
|                    |                            |                  |                          |                                              |             | ניי       |
| 画面説明               |                            |                  |                          |                                              |             |           |
| 受信した通知書            | <b>書を表示するための</b>           | )一覧画面です。         |                          |                                              |             |           |
| 操作手順               |                            |                  |                          |                                              |             |           |
| 「通知書表示」            | 列の <b>表示ボタン</b>            | を押下します。          |                          |                                              |             |           |
| 【補足説明】             |                            | 到のまこが『+          |                          | - 赤わります                                      |             |           |
| ・迪知音の表示            | <sub>10</sub> 、 迪 <b>知</b> | シリリリン衣示か『禾       | 唯祕』から『唯祕済』は              | -女わりより。                                      |             |           |
|                    |                            |                  |                          |                                              |             |           |
|                    |                            |                  |                          |                                              |             |           |
|                    |                            |                  |                          |                                              |             |           |
|                    |                            |                  |                          |                                              |             |           |
| ● 横浜市電子入札システム - Ma | vouolit äntemet Explorer   |                  |                          |                                              |             |           |
|                    | 入礼情報サービス                   | 2000<br>電子入札システム | 5年07月22日 20時46分          |                                              | 電子入札システム    | <u>()</u> |
| 調達案件検索             |                            |                  |                          | 入札状況通知書一覧                                    |             |           |
| 調達案件一覧<br>入札状況一覧   |                            |                  | anas.                    | W##Rf8#                                      | anata anata |           |
|                    |                            | 1                | 間化約率1世71音<br>入机(見稿)線切通知書 | 平成17年07月22日(金)20時40分<br>平成17年07月22日(金)20時29分 | 表示 林認済      |           |
|                    |                            |                  | 入化(見積)書愛付素               | 甲成17年07月22日(金)18時50分                         | 表示 確認済      |           |
|                    |                            |                  |                          | - #6                                         |             |           |
|                    |                            |                  |                          |                                              |             | 5         |
|                    |                            |                  |                          |                                              |             |           |
|                    |                            |                  |                          |                                              |             |           |
|                    |                            |                  |                          |                                              |             |           |
|                    |                            |                  |                          |                                              |             |           |
|                    |                            |                  |                          |                                              |             |           |
|                    |                            |                  |                          |                                              |             |           |
|                    |                            |                  |                          |                                              |             |           |
|                    |                            |                  |                          |                                              |             |           |
|                    |                            |                  |                          |                                              |             |           |
|                    |                            |                  |                          |                                              |             |           |
|                    |                            |                  |                          |                                              |             |           |
|                    |                            |                  |                          |                                              |             |           |

| 日時変更通知     開札結果通知     不調通知     入札取下提出     中止通知       ログイン     入札案件検索     入札状況一覧     通知書一覧     開札結果通知書表示     開札結果通知書印刷                                                                                                    |   |
|----------------------------------------------------------------------------------------------------|---|
| ログイン 入札案件検索 入札状況一覧 通知書一覧 開札結果通知書表示 開札結果通知書印刷                                                                                                    |   |
|                                                                                                    |   |
| 面面說旧                                                                                                    |   |
| 発注者から発行される開札結果通知書を閲覧するため画面です。                                                                                                    |   |
|                                                                                                    |   |
| 操作手順                                                                                                    |   |
| <b>戻るボタン</b> を押下することにより、入札状況通知書一覧画面に戻ります。                                                                                                    |   |
| 【次の操作】<br>・印刷する場合は、 <b>印刷ボタン</b> を押下します(詳細については、「3.2.3.2 開札結果通知書を印刷するには?」を参照)。                                                                                                    |   |
|                                                                                                    |   |
|                                                                                                    |   |
|                                                                                                    |   |
|                                                                                                    |   |
| ■状活電子入型2.712 - Microsoft 3/Jennet Explorer                                                                                                    | × |
|                                                                                                    |   |
| - 副憲集件機構         平広17年17月22日           - 副連集件機構                                                                                                    |   |
| 2 A # # 2 - 2                                                                                                    |   |
| 入札状況一覧         実希コード         0000101           デスド変衝01         代表取締役 01 大郎 補                                                                                                    |   |
| ス札状況一覧         実者コード         0000101           ラスド葉参01             代表取締役 01 大郎 補             市記の案件について、開札の結果を通知します。<br>活札を設定しついては逆作書類項の確認に一般競争入札(条件付)の場合は波格審査を含む。))創た                                                                                                    |   |
|                                                                                                    |   |
| 入札状之一覧         実者ロード         0000101           テスト集巻01             ドネ和保住の1大部構         株活作取的事務受任者           下記の案件について、開札の結果を通知します。         株活作取の換量さまやも、1分に           市価も実知については活作書加算の確認(一般時本入札(条件付)の場合は炭格審査を含む。)分に            ドレ、結果は実施になって、増札使用者の入札会師が同業事項協会を下回<br>る場合は、併せて能入札課賞を行った上で描札決定を行います。            ビ            原            契約番号         0500019140           ゆき         人の項をす                                                                                                    |   |
| 入札状之一智         実者ロード         D00101           ラスと変あり<br>代表取締役 01 大都 補            日本         株活用知時取空任者           日本         株活用知時取空任者           日本         市営の案件について、開札の結果を通知します。<br>「福札者次回については添計書類構成の結果を通知します。」<br>「福札者次回いていては添計書類構成の結果を通知します。」」           日本         日本           日本         日本                                                                                                    |   |
| 入札坊之一覧         業者二ド         000101           ラスレ業の1         大札坊取得住の工作用           市政期降住の工作用         株浦和助和空信           市たの定作について、開札の結果を通知します。         大札坊東市の人名法律加利の表示は波相審査を含む、外部にたい、総単は加減の合同に一般情報手入れ(気単行)の表示は波相審査を含む、外部には、総単は加減していたる場合において、常札時期後の人名法律加利国本事項協会を否定<br>の書言は、何せて信人礼援者がいことで深札定定合いて、常札時期後の人名法律加利国本事項協会を否定           レ         レ           レ         レ           レ         し           レ         し           レ         し           レ         し           レ         し           レ         し           レ         し           レ         し           レ         し                                                                                                    |   |
| Autor and       Bara mining       Dotation       Strates       Control of the strate strate       Control of the strate strate |   |
| Autor Description         Autor Description         Autor Description <td></td>                                                                                                    |   |
| Autor = 1SerieSourceSerieSerieS                                                                                                    |   |
| <text><text><text><text><text><text><text><text><text><text></text></text></text></text></text></text></text></text></text></text>                                                                                                    |   |
| <text><text><text><text><text><text><text><text><text><text></text></text></text></text></text></text></text></text></text></text>                                                                                                    |   |

### 3.2.3.2. <u>開札結果通知書を印刷するには?</u>

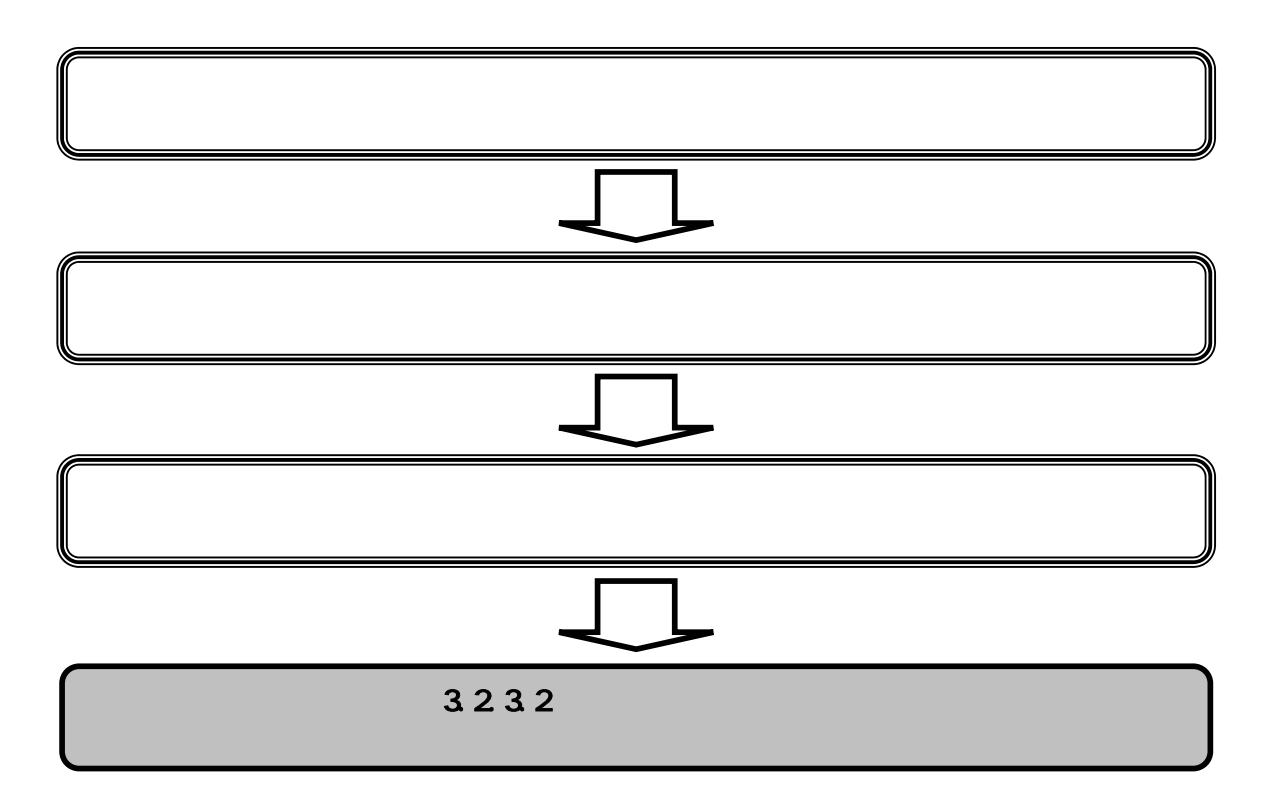

|                                        | 厚                                   | <b>乳札結果通知書を印刷する</b>                                                                                | っては?                                                   |         |                                          |
|----------------------------------------|-------------------------------------|----------------------------------------------------------------------------------------------------|--------------------------------------------------------|---------|------------------------------------------|
| 日時変更通知開札結果                             | <b>≹通知</b> 不調通知                     | 入札取下提出中                                                                                            | 止通知                                                    |         |                                          |
| ログイン 入札家                               | 《件検索 入札状況一覧》                        | 通知書一覧 開札結5                                                                                         | <b>吴通知書表示</b> 開札                                       | 結果通知書印刷 |                                          |
|                                        |                                     |                                                                                                    |                                                        |         |                                          |
|                                        |                                     |                                                                                                    |                                                        |         |                                          |
| 用化紀未週 和 舌を 閲 見 9 る に                   | このの画面です。                            |                                                                                                    |                                                        |         |                                          |
|                                        |                                     |                                                                                                    |                                                        |         |                                          |
| <b>操作手順</b><br>印刷ボタン を押下すること           | により、新規ウィンドウにて                       | 開札結果通知書印刷画面を表                                                                                      | 示します。                                                  |         |                                          |
|                                        |                                     |                                                                                                    |                                                        |         |                                          |
|                                        |                                     |                                                                                                    |                                                        |         |                                          |
|                                        |                                     |                                                                                                    |                                                        |         |                                          |
|                                        |                                     |                                                                                                    |                                                        |         |                                          |
|                                        |                                     |                                                                                                    |                                                        |         |                                          |
|                                        |                                     |                                                                                                    |                                                        |         |                                          |
| 市電子入札システム - Microsoft Sylemet Explorer |                                     |                                                                                                    |                                                        |         | 리미치                                      |
| 機浜市<br>100 局 ●                         | 2005年07月22日 2                       | 0時46分                                                                                              | 電子入                                                    | 10294   | ø                                        |
| LERARE C                               | TABPATA                             |                                                                                                    |                                                        | a Dea D | 143324                                   |
| 建辛件一型<br>机状况一型                         |                                     | 開札結果通知書                                                                                            | F TAIL                                                 |         |                                          |
|                                        | 米モニート<br>テスト要省01<br>代表取録後 01 大部 補   | DUDUTET                                                                                            |                                                        |         |                                          |
|                                        | 下記の業権                               | Hについて、闇札の結果を通知します。                                                                                 | 株成市間約事務受任者                                             |         |                                          |
|                                        | 「福代電火型<br>行い、結果に<br>なお、調査<br>る場合は、6 | しついては2011年現有の確認して新鮮平人化し<br>認知道「入札(見藤)結果通知書」で通知します<br>営業準備を設定している場合において、落札<br>井せて低入札調査支行った上で落札決定支行い | 東井川700場合は高価審査をきむ。7回。<br>。<br>使請者の入札会額が調査基準適格を下5<br>ます。 |         |                                          |
|                                        |                                     | E                                                                                                  |                                                        |         |                                          |
|                                        |                                     |                                                                                                    |                                                        |         | 24 1 1 1 1 1 1 1 1 1 1 1 1 1 1 1 1 1 1 1 |
|                                        | 契約書号<br>件名<br>開5-124                | 0500010140                                                                                         |                                                        |         |                                          |
|                                        | 契約書号<br>件名<br>間和日時<br>間和起来          | 0500010140                                                                                         |                                                        |         |                                          |
|                                        | 契約書号<br>件名<br>間礼日時<br>間礼起来<br>(像考   | 0500010140<br>ムム道路工事<br>平成17時 7月22日 20時08分<br>最近前時入札者: アスト業業の4<br>入札金額 : 85,000,000円               |                                                        |         |                                          |
|                                        | 契約書号<br>件名<br>間礼日時<br>間礼起果<br>(傳考   | 0500010140<br>ムム道路工事<br>平成17年7月22日 20時08分<br>最近前結入札末: アンド業業04<br>入札金額 : 85,000,000円                | Ro                                                     |         |                                          |
|                                        | 契約書号<br>件名<br>間礼日時<br>間礼起果<br>(傳考   | 0500010140<br>ムム道路工事<br>平成17年7月22日 20時08分<br>最近6時入札者: アスト業業の4<br>入札金額 : 85,000,000円                | Ro                                                     |         |                                          |
|                                        | 契約書号<br>件名<br>間化日時<br>間化起来<br>(傳考   | 0500010140                                                                                         | <b>₩</b> 6                                             |         |                                          |
|                                        | 契約要考<br>件名<br>間化品時<br>間化起来<br>(傳考   | 0500010140                                                                                         | Rő                                                     |         |                                          |
|                                        | 契約要考<br>件名<br>間化品時<br>間化起来<br>(傳考   | 0500010140                                                                                         | Rő                                                     |         |                                          |
|                                        | 契約書号<br>件名<br>間和日時<br>間和起意果<br>(像号  | 0500010140                                                                                         | Rő                                                     |         |                                          |
|                                        | 契約書号<br>作名<br>間和日時<br>間和起意果<br>像考   | 0500010140                                                                                         | Ж                                                      |         |                                          |

|                                                           |                                                                                       | 開札結果通知書を                                                                                 | 印刷するには                            | ?       |
|-----------------------------------------------------------|---------------------------------------------------------------------------------------|------------------------------------------------------------------------------------------|-----------------------------------|---------|
| 日時変更通知 開札結果通                                              | 通知 不調通知                                                                               | 入札取下提出                                                                                   | 中止通知                              |         |
|                                                           |                                                                                       |                                                                                          |                                   |         |
| ログイン 八札条件                                                 | -快紧  八忙扒炕一員                                                                           | 进 <b>刈</b> 青一頁                                                                           | 用化結朱衣不                            | 用化結苯印刷  |
| 画面説明                                                      |                                                                                       |                                                                                          |                                   |         |
| 開札結果通知書を印刷するため                                            | の画面です。                                                                                |                                                                                          |                                   |         |
| 操作手順                                                      |                                                                                       |                                                                                          |                                   |         |
| <b>印刷ボタン を</b> 押下します。                                     |                                                                                       |                                                                                          |                                   |         |
| 印刷終了後、右上の <b>「×」ボタ</b>                                    | <b>ン</b> で画面を閉じて、開札                                                                   | し結果通知書画面に房                                                                               | そって下さい。                           |         |
| 【補足説明】<br>開札結果通知書印刷画面での印                                  | 刷はブラウザの <b>印刷機能</b>                                                                   | を使用してください                                                                                | ۱                                 |         |
|                                                           |                                                                                       |                                                                                          |                                   |         |
|                                                           |                                                                                       |                                                                                          |                                   |         |
|                                                           |                                                                                       |                                                                                          |                                   |         |
|                                                           |                                                                                       |                                                                                          |                                   |         |
| Inter /101818656 W01/CAUS/Accounts /ebitheb1/ins/formmark | Saude Mercule and Second Distance Fig                                                 | alam                                                                                     |                                   |         |
| 6 okinesii muğ li li G + + 53.4                           | 990 G G G G                                                                           |                                                                                          |                                   |         |
|                                                           | Ŭ                                                                                     | 開札結果通知書                                                                                  | 平式17年7                            | /#228   |
|                                                           | 東省コーデ 5<br>デスト業者01<br>中本部時間 01 天岡 第                                                   | 000101                                                                                   |                                   |         |
|                                                           | TONYA                                                                                 | #3                                                                                       | 市院的事務委任者                          |         |
|                                                           | 「他の実体にころいて、新化の<br>活れま実際については当作者<br>代い、総単は対応「入れ(現現的<br>なお、調査委挙傷格を設定し<br>る場合は、但せて低入れ調査を | 80歳に常元により。<br>計算院の確認(一般期奉入礼(品件付<br>読単通知意)で通知します。<br>ている場合において、箔礼候補香の、<br>行った上で落礼決定を行います。 | 201頃台は道格審査を含む。)前<br>入札全領が調査整準価格を下 | *:<br>B |
|                                                           | 契約委号 05<br>件名 △                                                                       | 紀<br>00010140<br>山道第工事                                                                   |                                   |         |
|                                                           | 間化日時 平<br>間化成果 使                                                                      | 成17年7月22日 20時38分<br>活動格入札者: テスト賞者04<br>札会課 185 000100 円                                  |                                   |         |
|                                                           | (64                                                                                   | TER M                                                                                    |                                   |         |
|                                                           |                                                                                       |                                                                                          |                                   |         |
|                                                           |                                                                                       |                                                                                          |                                   |         |
|                                                           |                                                                                       |                                                                                          |                                   |         |
|                                                           |                                                                                       |                                                                                          |                                   |         |
|                                                           |                                                                                       |                                                                                          |                                   |         |
|                                                           |                                                                                       |                                                                                          |                                   |         |
|                                                           |                                                                                       |                                                                                          |                                   |         |
|                                                           |                                                                                       |                                                                                          |                                   |         |
|                                                           |                                                                                       |                                                                                          |                                   |         |
|                                                           |                                                                                       |                                                                                          |                                   | -       |

# 3.2.4. 不調通知書受理の流れ

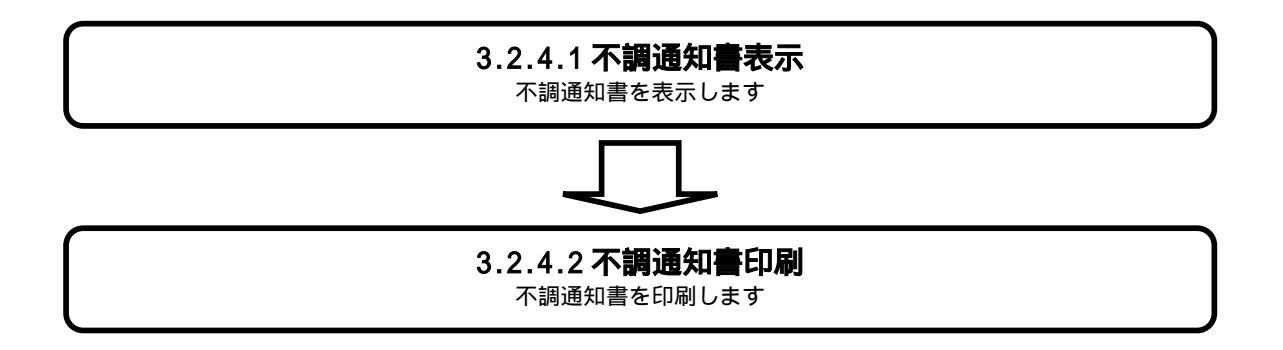

### 3.2.4.1. <u>不調通知書を確認するには?</u>

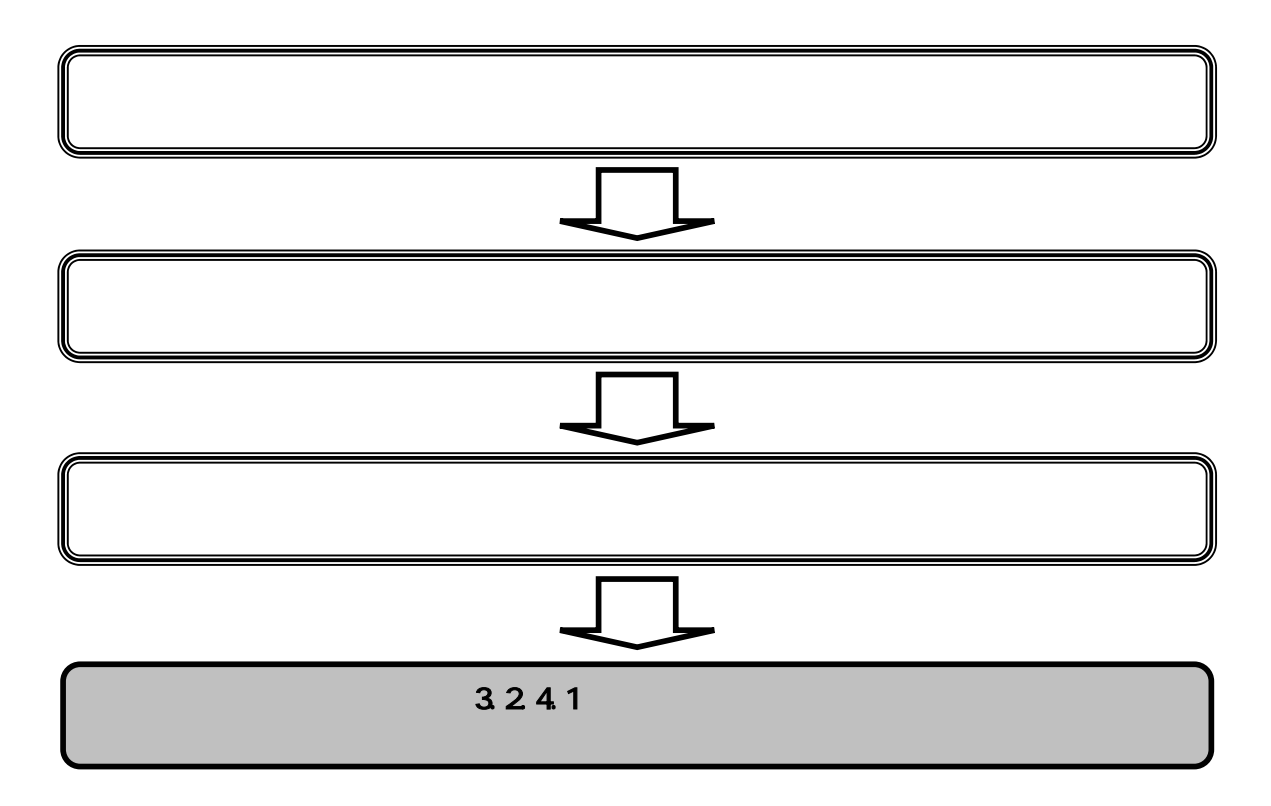

|                                          |                    | 不調通知書を研     | 確認するには?     |                 |                                                                                                    |
|------------------------------------------|--------------------|-------------|-------------|-----------------|----------------------------------------------------------------------------------------------------|
| 開札結果通知                                   | 1 不調通知             | 入札取下提出      | 中止通知        |                 |                                                                                                    |
| ログイン 入札案件検                               | 索 入札状況一覧           | 通知書一覧       | 不調通知書表示     | 不調通知書印刷         |                                                                                                    |
| <b>画面説明</b><br>入札状況を表示するための一覧画           | 面です。               |             |             |                 |                                                                                                    |
| <b>操作手順</b><br>「受付票 / 通知書一覧」列の <b>表示</b> | <b>ボタン</b> を押下します。 |             |             |                 |                                                                                                    |
| 【補足説明】<br>・入札状況通知書一覧から表示し                | ていない通知書がある場        | 合、「受付票 / 通知 | 書一覧」 列の表示ボタ | ン下に、「未参照有り」と表示さ | that the state of the state of |
|                                          |                    |             |             |                 |                                                                                                    |

| 株当市電子入札システム - M      | icrosoft lister | ret Explorer   |                      |                     |    |                            |                   |                         |                |              |             |
|----------------------|-----------------|----------------|----------------------|---------------------|----|----------------------------|-------------------|-------------------------|----------------|--------------|-------------|
| 会構派市                 |                 |                | 2005年07月22日 19092959 |                     |    |                            | 87A82             | 3 <del>74</del>         |                |              | Ø           |
| 이야이 잘                | 741             | 自動サービス 電子入札:   | ****                 |                     |    |                            |                   |                         |                |              |             |
| 演进案件検索               |                 |                |                      | 入札状況一覧              |    |                            |                   |                         |                |              |             |
| 》 顕建富伟一覧<br>9 入札状況一覧 | 業者コー1<br>テスト業者  | r 8008181      |                      |                     |    |                            |                   |                         |                | 表示来件<br>全案件数 | 11-16<br>16 |
|                      | 1/2/ 6/8        | ICB ICROSSIC O | 1 🗛                  |                     |    |                            |                   |                         |                | 31           | 2 🕑         |
|                      | 案件表示            | 納冬 契約番号        | C ISM                |                     |    |                            |                   |                         |                |              | 4 <b>#</b>  |
|                      |                 |                |                      |                     |    |                            |                   |                         |                | 2005.07.2    | 2 19 29     |
|                      |                 | 常約番号           |                      | ₽.5                 | -  | 入机方式                       | 入化/<br>两入化/<br>見限 | お記版 ATL<br>お記版 取7<br>の目 | 2/18/<br>3898  |              | NR          |
|                      | 1               | 0500010103     | 00.2MA2HIM           | are string          | IB | 一般競争 <sup>。</sup><br>(WTO) | 1.25              | 27                      | 8.8<br>2052    |              | **          |
|                      | 2               | 0500010104     | 0037-MBIN            | State of the second | I¥ | 一般教争 *<br>(WTO)            |                   |                         |                |              |             |
|                      | 3               | 0500010105     | 0022-2015            |                     | Iŧ | 股肤争 *<br>(WTO) *           |                   |                         | 8.7<br>*****   |              | 表示          |
|                      | 4               | 0500010110     | 00地区水道管港信工事          |                     | IØ | -#### *<br>(WTO)           |                   | 表示<br>許可                | <b>A</b>       | 39 JE        | <b>表</b> 示  |
|                      | 6               | 0500010138     | OD:02018             |                     | IB | 一般教争 *<br>(WTO)            |                   |                         | ●示<br>未参照 報:   | )            | 表示          |
|                      | 6               | 0500010140     |                      |                     | 工事 | 一般時季<br>(WTO)              |                   | A11                     | 8 <b>8</b> .77 |              | 表示          |
|                      |                 |                |                      |                     |    |                            |                   |                         | 1              | 表示案件         | 11-16       |
|                      |                 |                |                      |                     |    |                            |                   |                         |                | 主案件封         | 16          |
|                      |                 |                |                      |                     |    |                            |                   |                         |                |              |             |
|                      |                 |                |                      |                     |    |                            |                   |                         |                |              |             |
|                      |                 |                |                      |                     |    |                            |                   |                         |                |              |             |
|                      |                 |                |                      |                     |    |                            |                   |                         |                |              |             |
|                      |                 |                |                      |                     |    |                            |                   |                         |                |              |             |
|                      |                 |                |                      |                     |    |                            |                   |                         |                |              |             |
|                      |                 |                |                      |                     |    |                            |                   |                         |                |              |             |
|                      |                 |                |                      |                     |    |                            |                   |                         |                |              |             |
|                      |                 |                |                      |                     |    |                            |                   |                         |                |              | -           |

|                                           | 不調通知書を           | 確認するには? |         |  |
|-------------------------------------------|------------------|---------|---------|--|
| 日時変更通知開札結果通知                              | 不調通知 入札取下提出      | 中止通知    |         |  |
| ログイン 入札案件検索                               | 入札状況一覧通知書一覧      | 不調通知書表示 | 不調通知書印刷 |  |
| 画面説明<br>受信した通知書を表示するための一覧画                | 画面です。            |         |         |  |
| <b>操作手順</b><br>「通知書表示」列の <b>表示ボタン</b> を押下 | します。             |         |         |  |
| 【補足説明】<br>・通知書の表示後、「通知書確認」列の表             | 長示が『未確認』から『確認済』に | 変わります。  |         |  |
|                                           |                  |         |         |  |
|                                           |                  |         |         |  |

| ● 扶紧由電子入机5.254 - M | licrosoft Internet Explorer |          |                |                         |        |          | للالتلم        |
|--------------------|-----------------------------|----------|----------------|-------------------------|--------|----------|----------------|
| 会機浜市               |                             |          | 第07月22日(9時30分) |                         |        | 電子入れシステム | ø              |
| 開政局 響              | 入私情報サービス                    | 電子入社会共干品 |                |                         |        |          |                |
| TRATION OF         |                             |          |                | 1.4.1110汤和金一般           |        |          |                |
| THE REPORT         |                             |          |                | 八九八九进州省 見               |        |          |                |
| 1 H M R - 1        |                             | AGUR     | 3983           | atea 268M               | anave. | 111042   |                |
| AREA DE TR         |                             |          | 不調通知者          | 平成17年07月22日(金)19時26分    | 表示     | 未確認      |                |
|                    |                             | 1        | 入礼(見報)接切通知書    | 平成17年07月22日(金)18時58分    | 表示     | 未確認      |                |
|                    |                             |          | 入札(見報)書受付業     | 平成17年07月22日 (金) 18時01 分 | 8.7    | 未確認      |                |
|                    |                             |          |                |                         |        |          |                |
|                    |                             |          |                | Mộ (                    |        |          |                |
|                    |                             |          |                |                         |        |          |                |
|                    |                             |          |                |                         |        |          | S. 2. (11.1.5) |
|                    |                             |          |                |                         |        |          |                |
|                    |                             |          |                |                         |        |          |                |
|                    |                             |          |                |                         |        |          | NEWS SOLOT     |
|                    |                             |          |                |                         |        |          | STOR BURGERS   |
|                    |                             |          |                |                         |        |          |                |
|                    |                             |          |                |                         |        |          |                |
|                    |                             |          |                |                         |        |          |                |
|                    |                             |          |                |                         |        |          |                |
|                    |                             |          |                |                         |        |          |                |
|                    |                             |          |                |                         |        |          |                |
|                    |                             |          |                |                         |        |          |                |
|                    |                             |          |                |                         |        |          |                |
|                    |                             |          |                |                         |        |          |                |
|                    |                             |          |                |                         |        |          |                |
|                    |                             |          |                |                         |        |          |                |
|                    |                             |          |                |                         |        |          |                |
|                    |                             |          |                |                         |        |          |                |
|                    |                             |          |                |                         |        |          |                |
|                    | -                           |          |                |                         |        |          |                |

| 日時変更通知開札結果通知不調通知入札取下提出中止通知                                                                                                    |         |
|----------------------------------------------------------------------------------------------------|---------|
|                                                                                                    |         |
| ログイン 入札案件検索 入札状況一覧 通知書一覧 不調通知書表示 不調通知書印刷                                                                                                    |         |
| 画面説明                                                                                                    | <u></u> |
| 発注者から発行される不調通知書を閲覧するための画面です。                                                                                                    |         |
| 操作手順                                                                                                    |         |
| <b>戻るボタン</b> を押下することにより、入札状況通知書一覧画面に戻ります。                                                                                                    |         |
| 【次の操作】                                                                                                    |         |
|                                                                                                    |         |
|                                                                                                    |         |
|                                                                                                    |         |
| 盘被約需愛子以札2/27/4 - Morolett Whenet Explore<br>← 構造市                                                                                                    |         |
|                                                                                                    |         |
| - 周辺案件検索<br>- 周辺案件一覧<br>- 同辺案件一覧<br>- 石田(添加)金                                                                                                    |         |
| 个词题叫音                                                                                                    |         |
| 文札状況一指         東省コーデ         6000101           デスト東省01                                                                                                    |         |
|                                                                                                    |         |
| 天和状況一覧         葉者コーデ         0000101           デスト葉曲の1         デスト葉曲の1         デスト葉曲の1           代表取録化201 大郎 操         検浜市契約事務受任者           下記の実件について、取付が不満となりましたので通知します。                                                                                                    |         |
| 実者コーデ         0000101           テスト集合01         テスト集合01           デスト集合01         快浜市契約事務受任者           下記の実体について、集内が不満となりましたので通知します。           記           説約番号         0500010198           竹名         口口道路工事                                                                                                    |         |
| 実施コーデ         0000101           テスト実施の1         デスト実施の1           ド税制業役 01 大郎 様         株浜市炭約事務受任者           下記の案件について、執行が不満となりましたので通知します。         E           取約番号         0500010130           作名         口口道窓工事           福田         有効な入れを行ったものが1人であったため。                                                                                                    |         |
| X40次第一個         第金コーデ 0000101<br>フスを第401<br>代表取録意で 01 大郎 博           ビビジン         秋川市安川市森安任者           正         日           反約番号 050010130<br>行名 0日 道路工事         日           道田         有約以入札を行ったものが1人であったため、                                                                                                    |         |
| Xれ状況一覧     展電コデ 0000101<br>フス原電の<br>代表取録録2 01 大郎 博       化規制線2 01 大郎 博     規制常数の有数の目載       正     正       服約量券 000010100<br>行者 012/321万<br>団団 第二     日辺 322 万<br>田 前知 (以入社会行) ふたれのが (人であったたれ)                                                                                                    |         |
| Ref 100010<br>フルス単の7<br>代表型物位 01 大郎 推<br>正知知知和なせま<br>たこの文体について、教行が不認となりましたので通知します。<br>し<br>取り始を 050010130<br>作者 101 道名工程<br>理由 有知な以及だがったたのが1人であったたの。                                                                                                    |         |
| Return     NUMBER       Statistic 01 statis     Kanturastel       Return of statis     Kanturastel       Return of statis     Return of statis       Number of statis     Return of statis       Number of statis     Return of statis                                                                                                    |         |
| Reprint 00001       Print 10       Print 10       Retrieve 01 to the H         Retrieve 01 to the H                                                                                                    |         |
| Rep-F     00001       Party     00001       Representation     Remainship       Representation     Remainship   < |         |
| Refer     00001       Pine     Reference       Reference     Reference                                                                                                    |         |
| YEARYRefDUDITPrimeMERGENERALPrimeMERGENERALPrimePrimePrimPrimPrimPrim                                                                                                    |         |

3.2.4.2. <u>不調通知書を印刷するには?</u>

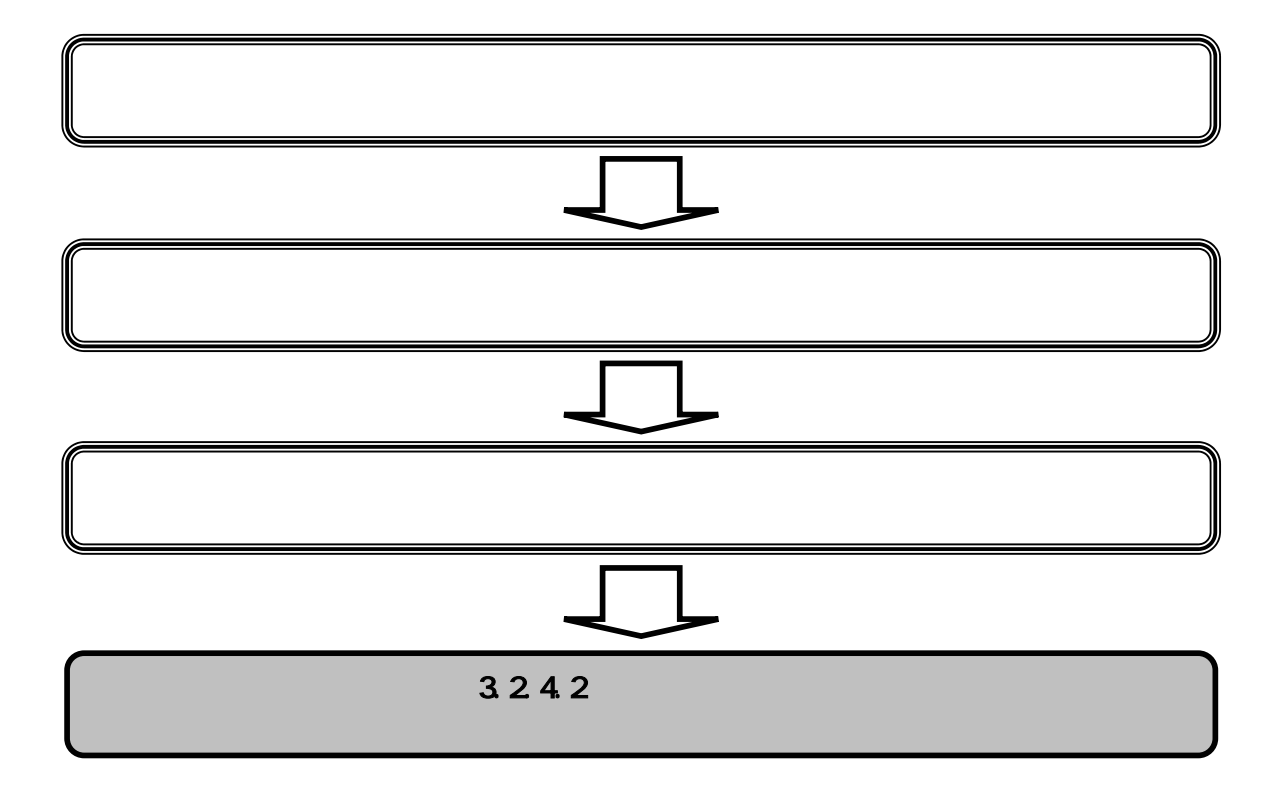

|                                                                                                    |                                                               | 不調通知書を印刷するには                                                                                                    | ?                                        |          |
|----------------------------------------------------------------------------------------------------|---------------------------------------------------------------|----------------------------------------------------------------------------------------------------|------------------------------------------|----------|
|                                                                                                    |                                                               |                                                                                                    |                                          |          |
|                                                                                                    | 9知   不調通知                                                     | 入札取下提出中止通                                                                                                    | · 年日 · · · · · · · · · · · · · · · · · · |          |
| ログイン 入札案件                                                                                                    | 検索 入札状況一覧                                                     | 通知書一覧  不調通知書                                                                                                    | 表示不調通知書印刷                                |          |
| (画面説明)——                                                                                                    |                                                               |                                                                                                    |                                          |          |
| 不調通知書を印刷するための画                                                                                                    | 面です。                                                          |                                                                                                    |                                          |          |
|                                                                                                    |                                                               |                                                                                                    |                                          |          |
| 操作手順                                                                                                    |                                                               |                                                                                                    |                                          |          |
| <b>印刷ボタン</b> を押下することに                                                                                                    | より、新規ウィンドウにて不                                                 | 下調通知書印刷画面を表示します                                                                                                  | •                                        |          |
|                                                                                                    |                                                               |                                                                                                    |                                          |          |
|                                                                                                    |                                                               |                                                                                                    |                                          |          |
|                                                                                                    |                                                               |                                                                                                    |                                          |          |
|                                                                                                    |                                                               |                                                                                                    |                                          |          |
|                                                                                                    |                                                               |                                                                                                    |                                          |          |
|                                                                                                    |                                                               |                                                                                                    |                                          |          |
| - Sin 型乙 3 m ハフタノー Marata Distance Carlose                                                                                                    |                                                               |                                                                                                    |                                          | SIG XI   |
|                                                                                                    | 2005年07月22日 19時                                               |                                                                                                    | <b>3</b> 7484274                         | Ø        |
| 1 1 1 1 1 1 1 1 1 1 1 1 1 1 1 1 1 1 1                                                                                                    |                                                               |                                                                                                    |                                          |          |
| BEEAMS                                                                                                    | <b>戦</b> 辛入礼 53 平ム                                            |                                                                                                    |                                          | 14.54.76 |
|                                                                                                    | ¥7A85374                                                      | 不调通知書                                                                                                    | 平成17年 17月22日                             |          |
| 副連載作一覧<br>入札状況一覧                                                                                                    | 業者コード<br>完力:業者ロ1<br>代表取締役 01 次郎 確                             | 不調通知書<br>0000101                                                                                                 | 平成17年 17月22日                             |          |
| 総連案件検索<br>総連案件一覧<br>入れ状況一覧                                                                                                    | ▼+入札324+ム<br>菜名コード<br>ラスト菜401<br>代表取締役 01 大郎 福                | <b>不調通知書</b><br>0000101<br>F記の業件について、執行が不識となりましたのでき                                                              | 平成17年  7月22日<br>株式市型約事務受任者<br>Mailのます。   |          |
| 服連案件:<br>課連案件-第<br>入れ状況-第                                                                                                    | 業券34334年ム<br>業者コード<br>ラスト業者01<br>代表取締役 01 次郎 福                | <b>不調通知書</b><br>0000101<br>F記の案件について、執行が不得となりましたのでま<br>記                                                         | 平統17年17月22日<br>株式市路町事務委任者<br>約10ます。      |          |
| 斯进车件地东<br>斯进车件一阵<br>入机状况一致                                                                                                    | 業券31→ド<br>実有コード<br>ラスト業有01<br>代表取締役 01 次郎 確<br>代表<br>情名<br>増由 | 不調通知書<br>0000101<br>F記の業件について、執行が不満となりましたのでき<br>記<br>0500010138<br>ロロ道論工事<br>有効な入れを行ったものが1人であったため                | 平統174 17月22日<br>株式市設計事務支援者<br>約11します。    |          |
| 斯进至件地东<br>斯进至件一致<br>入机状况一致                                                                                                    | 東谷コード<br>デスト業者の1<br>代表取締役 01 火却 確<br>説が書号<br>作名<br>増由         | 不調通知書<br>0000101<br>FRの東体について、執行が不満となりましたのでき<br>E<br>0500010138<br>ロロ道知工事<br>有効な入れを行ったものが1人であったため                | 平成174 17月22日<br>快速電影動事務委任者<br>MILLます。    |          |
| 単連葉(中換案)<br>単連葉(中一覧)<br>入札(状況一覧)                                                                                                    | 東京山一ド<br>テスト東省の1<br>代表取締役 01 大郎 福<br>院が唐号<br>作名<br>増由         | 不調通知書<br>0000101<br>FIEの実体について、執行が干損となりましたのです<br>足<br>0500010138<br>ロロ道路工事<br>有対な入れを行ったものが1人であったただ<br>(日朝) 戻る    | 平統174 7月22日<br>快乐市影响事務定任者<br>MUします。      |          |
| 斯坦亚作业新<br>斯坦亚作一斯<br>入机状况—新                                                                                                    | 東谷コード<br>テスト東省01<br>代表取締役 01 大郎 福<br>代表<br>増出                 | 不調通知書<br>0000101<br>FIEの業体について、執行が干損となりましたのです<br>足<br>0500010158<br>ロロ頃第工事<br>有対な入れを行ったものが1人であったただ               | 平統174 7月22日<br>快乐市影响事改变任者<br>MUします。      |          |
| und<br>服建整件一覧<br>入机状況一覧                                                                                                    | 東右コード<br>テスト業者の1<br>代表取締合 01 尤邦 福<br>代表<br>増出                 | <b>不調通知書</b><br>0000101<br>FIEの業体について、執行が干損となりましたのです<br>足<br>0500010158<br>口口頃第工事<br>有効な入れを行ったものが1人であったただ        | Ŧ#174 ГЛ228<br>МалаХирадисан<br>Масилт.  |          |
| BUESCHAR<br>BUESCH-H<br>入机状记—H                                                                                                    | <b>東右コード</b><br>テスト東都の1<br>代表取締合 01 光朗 潮<br>院が参号<br>作名<br>増由  | <b>不調通知書</b><br>0000101<br>FEの東体について、執行が干損となりましたのでき<br>E<br>0500010138<br>口道第二章<br>书坊は入れだ打ったものが1人であったため<br>印刷 戻る | Ŧ#174 ГЛ228<br>МатаХирадисан<br>Масилт.  |          |
| 展進整件兼集<br>展進整件一覧<br>入れは之一覧                                                                                                    | <b>東右コード</b><br>テスト東通の1<br>代表取締合 01 光朗 編<br>所約番号<br>作名<br>理由  | <b>不調通知書</b><br>0000101<br>FREの東体について、執行が不順となりましたのでき<br>ビ<br>0500010158<br>ロロ道路工事<br>和気な入れを行ったものが1人であったため        | Ŧ#174 ГЛ228<br>МалаХирадисан<br>Мацаат.  |          |
| 正式<br>正式<br>正式<br>正式<br>正式<br>二<br>八<br>れ<br>北<br>二<br>一<br>元<br>二<br>八<br>れ<br>北<br>二<br>一<br>元<br>二<br>二<br>八<br>れ<br>北<br>二<br>一<br>五<br>二<br>二<br>二<br>二<br>二<br>二<br>二<br>二<br>二<br>二<br>二<br>二<br>二 | 東京コード<br>ラスト東通の1<br>代表取締合 01 光郎 御<br>所約書号<br>作名<br>電曲         | <b>不調通知書</b><br>0000101<br>F配の東仲について、執行が干燥となりましたのでき<br>ビ<br>の500010158<br>ロゴ(道覧工事<br>和気な入れを行ったものが1人であったため        | ₩##174 ГД228<br>####Жињ#Ж#£#<br>Вињат.   |          |
| 展進整件兼集<br>展進整件一覧<br>入れは2一覧                                                                                                    | 東京コード<br>デスト変通の1<br>代表取締合 01 光想 単<br>取り参考<br>件名<br>増出         | <b>不調通知書</b><br>2000101<br>FREの東体について、軟行が不堪となりましたのでオ<br>足<br>0500010158<br>口道第1第<br>執知公礼私前ったものが1人であったただ          | Ŧ#174 17月22日<br>MRARENDUBREESE<br>NULIT. |          |
|                                                                                                    | 東京山市<br>デスト変通の1<br>代表取締合 01 光想 単<br>取り参考<br>沖石<br>増出          | r (明通知書     1000101                                                                                              | Ŧ#174 17月22日<br>MRARENDUBRREES<br>NULTT  |          |

|                                                         |                                                                                        | 不調通知書を印                                                                                | 刷するには?                                         |           |   |
|---------------------------------------------------------|----------------------------------------------------------------------------------------|----------------------------------------------------------------------------------------|------------------------------------------------|-----------|---|
| 日時変更通知 日時変更通知                                           | □ 不調诵知                                                                                 | 入札取下堤出                                                                                 | 中止通知                                           |           |   |
|                                                         |                                                                                        |                                                                                        | て知道加また                                         | て油活の書(1月) |   |
| 山クイン 八札条件物                                              | 快紧 八礼状况一覧                                                                              | 进知音一頁                                                                                  | 个調週知青衣不                                        | 个調連知音印刷   |   |
| 画面説明                                                    |                                                                                        |                                                                                        |                                                |           |   |
| 不調通知書を印刷するための画面                                         | 面です。                                                                                   |                                                                                        |                                                |           |   |
|                                                         |                                                                                        |                                                                                        |                                                |           |   |
| 操作手順                                                    |                                                                                        |                                                                                        |                                                |           |   |
| <b>印刷ボタン</b> を押下します。                                    |                                                                                        |                                                                                        |                                                |           |   |
| 印刷終了後、右上の「×」ボタン                                         | 'で画面を閉じて、不調                                                                            | 通知書画面に戻って                                                                              | 下さい。                                           |           |   |
| 「補定説明」 不調通知書印刷画面での印刷はプ                                  | ラウザの <b>印刷機能</b> を使                                                                    | 師してください。                                                                               |                                                |           |   |
|                                                         |                                                                                        |                                                                                        |                                                |           |   |
|                                                         |                                                                                        |                                                                                        |                                                |           |   |
|                                                         |                                                                                        |                                                                                        |                                                |           |   |
|                                                         |                                                                                        |                                                                                        |                                                |           |   |
| Http://1018186567601/CALS/Accepter/ebide18/jpp/consteed | Awade HenuAcceptor and Hickman Estern                                                  | et Eqlaw                                                                               |                                                |           |   |
|                                                         | 1550 3 L 3 3                                                                           |                                                                                        |                                                |           |   |
| S 043846 2885 5 5 5 5 - + - 57 + - 57 + -               | 157.9 3 . 3 .                                                                          | 不調通知書                                                                                  | 平成17年 7月                                       | 22 8      | 2 |
| C 0433846 2485 C C C + - 027                            | まがの ③ 上 ④ 〕<br>葉省コード<br>テスト葉者01                                                        | 不調通知書<br>2000101                                                                       | 平成17年7月                                        | 22 B      | - |
| C 0433846 2885 5 2 6 - + - 02 +                         | 展着コード<br>テスト展着01<br>代表取録(2 01 太郎 補                                                     | 不調通知書<br>8000181                                                                       | 平成17年7月<br>株浜市駅約事務受任者                          | 22 B      | - |
| C 0430846 2895 5 2 6                                    | 展着コード<br>完善コード<br>テスト展着の1<br>代表取線(2 01 大郎 朝<br>下記の実                                    | 不調通知書<br>2000101<br>HICOLIT. MATMF@EQUIDU<br>B2                                        | 平成17年 7月<br>株浜市契約事務受任者<br>たので通知します。            | 222 B     | - |
| C (1/1/44) ### (2 (2 ( + 0))                            | 25547 3 2 3 2 3 5 5 5 5 5 5 5 5 5 5 5 5 5 5 5                                          | 不調通知書<br>5000161<br>(神について、戦行が不開となりまし<br>記<br>0500010133<br>ロロ 読知工事<br>有効な入れを行ったものが1人  | 平成17年 7月<br>株浜市契約事務受任者<br>たので通知します。<br>であったため。 | 222 B     |   |
| C (1)384 ( 2) ( 2) ( 2) ( 2) ( 2) ( 2) ( 2) ( 2         | 2007-07 3 2 3 2 3 3 5 5 5 5 5 5 5 5 5 5 5 5 5 5                                        | 不調通知書<br>2000101<br>(#について、戦行が不開となりまし<br>記<br>0500010133<br>ロロ湾地工事<br>有効な入れを行ったものが1人   | 平成17年 7月<br>使兵市契約事務党任者<br>たので通知します。<br>であったため。 | 222 E     |   |
| CALINALE ###50 10 10 10 - + - 02 - +                    | 2007-07 3 2 3 3 1<br>東省コード<br>テスト夏者01<br>代表取締定 01 太郎 朝<br>下記の来<br>契約番号<br>件名<br>項曲     | 不調通知書<br>8000101<br>(#について、戦行が不開となりまし<br>記<br>0500010138<br>ロロ波想工事<br>有効な入れ者行ったものが1人   | 平成17年 7月<br>株浜市駅約事務党任者<br>たので通知します。<br>であったため。 | 22 B.     |   |
| C (1)384 ( 2) ( 2) ( 2) ( 2) ( 2) ( 2) ( 2) ( 2         | 2007-17 3 2 3 1<br>変 香コード<br>テスト気音01<br>代表取締役 01 太郎 朝<br>下記の案<br>契約香号<br>件名<br>項曲      | 不調通知書<br>8000101<br>(神について、戦行が不開となりまし<br>記<br>0500010130<br>ロロ活動工事<br>有効な入れを行ったものが1人   | 平成17月 7月<br>検浜市駅約事務党任者<br>たので通知。ます。<br>であったため。 | 22 B.     |   |
|                                                         | 2007-17 3 2 3 1<br>変 名コード<br>テスト 変 名つ1<br>代表取締役 01 太郎 朝<br>下記の家<br>契約番号<br>件名<br>項曲    | 不調通知書<br>9000101<br>(林について、戦内が不限となりまし<br>記<br>0500010130<br>ロロ港第工事<br>有効な入れを行ったものが1人   | 平成17月 7月<br>検浜市駅約事務受任者<br>たので通知。ます。<br>であったため。 | 22 B      |   |
|                                                         | 2007-17 3 2 3 1<br>要者コード<br>テスト夏者01<br>代表取締役 01 太郎 朝<br>下記の案<br>契約番号<br>件名<br>項曲       | 不調通知書<br>9000101<br>(林について、戦内が不限となりまし<br>記<br>0500010130<br>ロロ港第工事<br>有効な入れを行ったものが1人   | 平成17月 7月<br>検浜市駅約事務受任者<br>たので通知。ます。<br>であったため。 | 22 B      |   |
|                                                         | 展着コード<br>テスト度者の1<br>代表取録(2 01 太郎 補<br>下記の案<br>料心<br>構由                                 | 不調通知書<br>2000101<br>(#について、私内が不満となりまし<br>起<br>0500010130<br>ロロ活動工事<br>有効な入れを行ったものが1人   | 平成17月 7月<br>横浜市駅約事務受任者<br>たので通知。ます。<br>であったため。 | 22 B      |   |
|                                                         | 25547 3 2 3 2 3 1 3 1<br>変変ロード<br>テスト変化の1<br>代表取締定 01 大郎 補<br>下記の案<br>関助動号<br>件名<br>増出 | 不調通知書<br>2000101<br>(#について、戦行が不開となりまし<br>記<br>0500010130<br>ロロ活剤工事<br>利効な入れま行ったものが1人   | 平成17年 7月<br>株浜市契約事務受任者<br>たので通知します。<br>であったため。 | 222 B.    |   |
|                                                         | 25547 3 2 3 1 3 1 3 1 3 1 3 1 3 1 3 1 3 1 3 1                                          | 不調通知書<br>2000101<br>(#について、戦行が不開となりまし<br>記<br>0500010130<br>ロロ活動工事<br>利効な入札を行ったものが1人   | 平成17月 7月<br>使兵市契約事務受任者<br>たので通知します。<br>であったため。 | 222 B.    |   |
|                                                         | 25747 3 2 3 1 3 1 3 1 3 1 3 1 3 1 3 1 3 1 3 1                                          | 不調通知書<br>2000101<br>(#について、戦行が不開となりまし<br>記<br>0500010130<br>ロロ活第工事<br>利効な入札を行ったものが1人   | 平成17月 7月<br>使兵市契約事務党任者<br>たので通知します。<br>であったため。 | 222 E     |   |
|                                                         | 25747 3 2 3 1 3 1 3 1 3 1 3 1 3 1 3 1 3 1 3 1                                          | 不調通知書<br>5000101<br>(#について、戦行が不開となりまし<br>記<br>0500010130<br>ロロ波第工事<br>有対な入札を行ったものが1人   | 平成17月 7月<br>使兵市契約事務党任者<br>たので通知します。<br>であったため。 | 222 E     |   |
|                                                         | 2017 (1) 2 (1) (1)<br>変 信コード<br>アスト度 低の1<br>代表取締定 01 大郎 被<br>下記の案<br>発的動売<br>件名<br>項曲  | 不調通知書<br>5000101<br>(#COLIT: 私行が不開となりまし<br>記<br>0500010130<br>ロロ波波工事<br>有対な入れま行ったものが1人 | 平成17月 7月<br>使兵市契約事務党任者<br>たので通知します。<br>であったため。 | 22 B.     |   |